# TSX ETZ Configuration of your computer for TSX ETZ direct connection by serial link

Eng V1.0

## **Table of Contents**

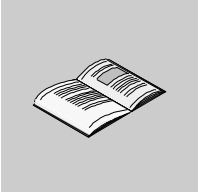

|           | About the book                                                                                                    | 5                                           |
|-----------|----------------------------------------------------------------------------------------------------|---------------------------------------------|
| Chapter 1 | Configuration and connection for Windows 95<br>At a Glance<br>Configuration of the computer<br>Configuration of the direct cable connection<br>Connection to the TSX ETZ Module with null modem                     | <b> 7</b><br>7<br>8<br>14<br>22             |
| Chapter 2 | Configuration and connection for Windows 98<br>At a Glance<br>Configuration of the computer<br>Configuration of the direct cable connection<br>Connection to the TSX ETZ Module with null modem                     | .25<br>.25<br>.26<br>.30<br>.37             |
| Chapter 3 | Configuration and connection for Windows 2000         At a Glance         Configuration of the computer.         Configuration of the Dial-Up Networking.         Connection to the TSX ETZ Module with null modem. | <b>. 39</b><br>39<br>40<br>46<br>61         |
| Chapter 4 | Configuration and connection for Windows NT4<br>At a Glance<br>Configuration of the computer<br>Configuration of the Dial-Up Networking<br>Connection to the TSX ETZ Module with null modem.                        | <b>.63</b><br>63<br>64<br>74<br>80          |
| Chapter 5 | Configuration and connection for Windows Millennium<br>At a Glance<br>Configuration of the computer<br>Configuration of the direct cable connection<br>Connection to the TSX ETZ Module with null modem.            | <b>. 83</b><br>. 83<br>. 84<br>. 88<br>. 95 |
| Chapter 6 | Connection problems                                                                                                    | <b>.97</b>                                  |

## About the book

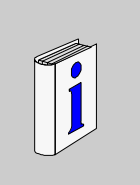

# At a Glance Document Scope This manual contains examples of your computer configuration in order to access the TSX ETZ Module http server using its serial link. Revision History Image: Comments in the text of the text of text of

# Configuration and connection for Windows 95

# 

| At a Glance                |                                                                                                    |                                                                                                  |
|----------------------------|----------------------------------------------------------------------------------------------------|--------------------------------------------------------------------------------------------------|
| Presentation               | This non-exhaustive document is an example of your comp<br>order to access the TSX ETZ Module http server using its s<br>Although reasonable care has been taken to provide accur<br>information in this document, no responsibility is assumed b<br>for any consequences arising from the use of this documer | outer configuration in<br>serial link.<br>ate and authoritative<br>y Schneider Automation<br>nt. |
| What's in this             |                                                                                                    |                                                                                                  |
| What's in this             | This Chapter contains the following Maps:                                                                                                    |                                                                                                  |
| What's in this<br>Chapter? | This Chapter contains the following Maps:           Topic                                                                                                    | Page                                                                                             |
| What's in this<br>Chapter? | This Chapter contains the following Maps:<br>Topic<br>Configuration of the computer                                                                                                    | <b>Page</b><br>8                                                                                 |
| What's in this<br>Chapter? | This Chapter contains the following Maps:<br>Topic<br>Configuration of the computer<br>Configuration of the direct cable connection                                                                                                    | Page           8           14                                                                    |

## Configuration of the computer

Presentation Click on "Start", point to "Settings", and then click on "Control Panel". The following dialog box is displayed:

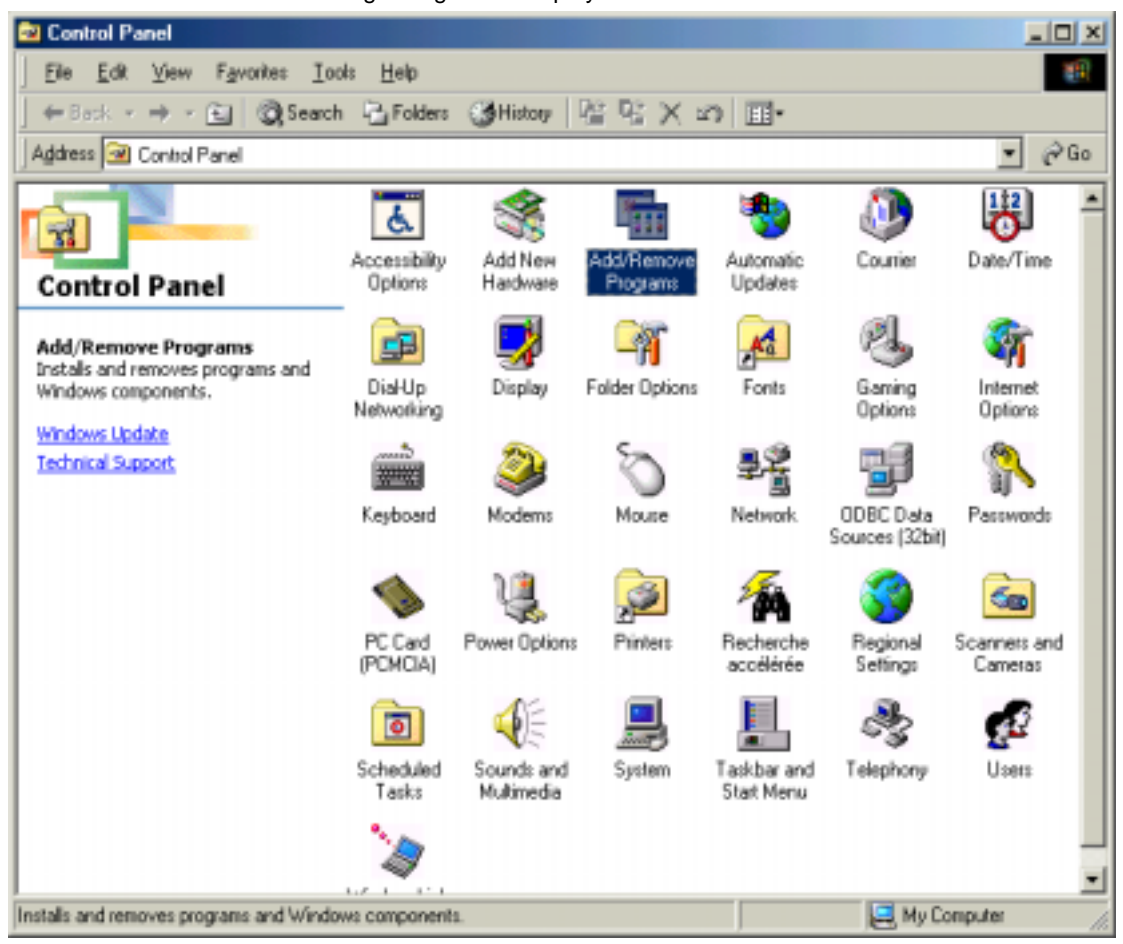

Double click on "Add / Remove Programs": in the menu "Add / Remove Programs Properties", click on the tab "Windows Setup".

The following dialog box is displayed:

| Add/Remove Programs Properti                                                                                | es ? 🗙                                                                                          |
|----------------------------------------------------------------------------------------------------|-------------------------------------------------------------------------------------------------|
| Install/Uninstall Windows Setup                                                                             | Startup Disk                                                                                    |
| To add or remove a component, s<br>the check box is shaded, only par<br>installed. To see what's included i | elect or clear the check box. If<br>t of the component will be<br>n a component, click Details. |
| Components:                                                                                                 |                                                                                                 |
| 🖌 💽 Accessibility                                                                                           | 0.6 MB 🔺                                                                                        |
| Accessories                                                                                                 | 11.6 MB                                                                                         |
| 🗹 📀 Communications                                                                                          | 6.1 MB                                                                                          |
| 🗆 🔊 Desktop Themes                                                                                          | 0.0 MB                                                                                          |
| 🗹 🤁 Internet Tools                                                                                          | 4.6 MB 🖵                                                                                        |
| Space used by installed compone<br>Space required:<br>Space available on disk:<br>Description               | nts: 27.4 MB<br>0.0 MB<br>5810.5 MB                                                             |
| Includes accessories to help you<br>and online services.                                                    | u connect to other computers                                                                    |
| 3 of 8 components selected                                                                                  | <u>D</u> etails                                                                                 |
|                                                                                                    | <u>H</u> ave Disk                                                                               |
| ОК                                                                                                    | Cancel Apply                                                                                    |

Select "Communications" and then click on "Details".

The following dialog box displayed:

| Communications                                                                                                    | ×                                             |
|----------------------------------------------------------------------------------------------------|-----------------------------------------------|
| To add or remove a component, click the ch<br>box means that only part of the component w<br>what's included in a component, click Details | eck box. A shaded<br>ill be installed. To see |
| Components:                                                                                                    |                                               |
| 🛛 🗹 😥 Dial-Up Networking                                                                                                    | 0.8 MB 📥                                      |
| 🗹 🚼 Direct Cable Connection                                                                                                    | 0.5 MB                                        |
| 🗹 🤏 HyperTerminal                                                                                                    | 0.6 MB                                        |
| 🗹 👒 Microsoft NetMeeting                                                                                                    | 0.0 MB                                        |
| 🗹 🔊 Phone Dialer                                                                                                    | 0.2 MB 🚽                                      |
| Space required:<br>Space available on disk:                                                                                                | 3.1 MB<br>6210.0 MB                           |
| Enables you to connect to other computers<br>or serial cable.                                                                              | by using a parallel                           |
|                                                                                                    | <u>D</u> etails                               |
| OK                                                                                                    | Cancel                                        |

Add the components "**Dial-Up Networking**" and "**Direct Cable Connection**". Then click on "**OK**".

The following dialog box displayed:

| Add/Remove Programs Properties                                                                                                    |                                            |
|----------------------------------------------------------------------------------------------------|--------------------------------------------|
| Install/Uninstall Windows Setup Startup Di                                                                                                    | sk                                         |
| To add or remove a component, click the che<br>means that only part of the component will be<br>what's included in a component, click Details<br>Components: | eck box. A shaded box<br>installed. To see |
| Accessibility Options                                                                                                    | 0.4 MB 🔺                                   |
|                                                                                                    | 9.8 MB                                     |
| 🗹 🗇 Communications                                                                                                    | 2.0 MB                                     |
| 🗆 🚭 Disk Tools                                                                                                    | 0.0 MB                                     |
| 🗆 💕 Microsoft Fax                                                                                                    | 2.6 MB 💌                                   |
| Space required:                                                                                                    | 3.1 MB                                     |
| Space available on disk:                                                                                                    | 6210.4 MB                                  |
| Description                                                                                                    |                                            |
| Includes accessories to help you connect to<br>and online services.                                                                                          | o other computers                          |
| 5 of 5 components selected                                                                                                    | Details                                    |
|                                                                                                    | Have Disk                                  |
| OK Ca                                                                                                    | ncel <u>A</u> pply                         |

Insert the Windows 95 CD-ROM if needed and then click on "**OK**" to validate the component "**Communications**".

If the computer is not identified by the network component, you must follow these 2 steps:

1. The dialog box is diplayed:

| Network | ×                                                                                              |
|---------|------------------------------------------------------------------------------------------------|
| ٩       | You must provide computer and workgroup names that will identify this computer on the network. |
|         | OK I                                                                                           |

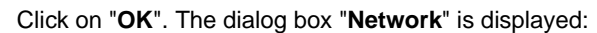

| Network                                                                                                    |
|----------------------------------------------------------------------------------------------------|
| Configuration Identification Access Control                                                                                                    |
| Windows uses the following information to identify your<br>computer on the network. Please type a name for this<br>computer, the workgroup it will appear in, and a short<br>description of the computer. |
| Computer name: engine                                                                                                    |
| Workgroup: so-oil                                                                                                    |
| Computer<br>Description: portable-test                                                                                                    |
|                                                                                                    |
|                                                                                                    |
|                                                                                                    |
|                                                                                                    |
| Close Cancel                                                                                                    |

2. In the tab identification, type the "**Computer name**" and the "**Workgroup**". Click on "**Close**".

Then, Window installs different files on this directory:

| Copying Files          |
|------------------------|
| Source:                |
| Vindeurs 95 CD POM     |
|                        |
| Destination:           |
| C:\WINDOWS\winsock.dll |
|                        |
| <u>52</u> %            |
| Cancel                 |

| Dial-Up I | Networking Setup 🛛 🕅                                                                                                    |
|-----------|----------------------------------------------------------------------------------------------------|
| ٩         | Your system settings are reconfigured.<br>Restart your computer when Add/Remove Programs is complete to<br>use Dial-Up Networking or Direct Cable Connection. |
|           |                                                                                                    |

Click on "OK" to restart your computer.

## Configuration of the direct cable connection

# Presentation Click on "Start", point to "Programs -> Accessories", and then click on "Direct Cable Connection".

The following dialog box is displayed:

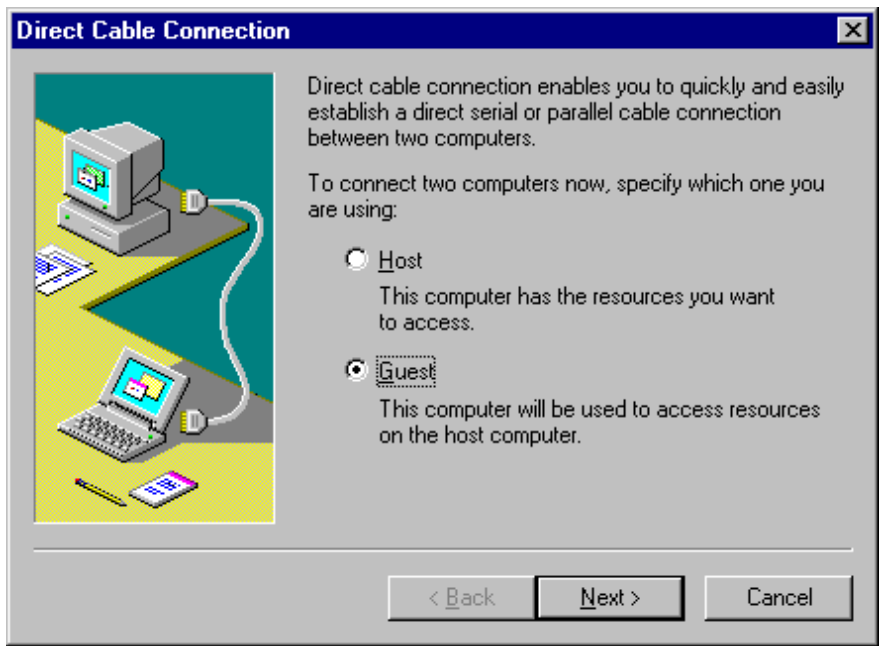

Check "Guest" and click on "Next".

| The following dialog | box is displayed: |
|----------------------|-------------------|
|----------------------|-------------------|

| <b>Direct Cable Connection</b> |                                                                                                    | × |
|--------------------------------|----------------------------------------------------------------------------------------------------|---|
|                                | <ol> <li>Select the port you want to use:         <ul> <li>Parallel cable on LPT1</li> <li>Serial cable on COM1</li> <li>Serial cable on COM2</li> <li>Install New Ports</li> </ul> </li> <li>NOTE: You must use the same type of port on both computers.</li> <li>Plug in your cable now.</li> </ol> |   |
|                                | < <u>B</u> ack <u>N</u> ext > Cancel                                                                                                    |   |

Select the serial port you want to use and click on "Next".

**Note:** The example is given with the communication port COM1. You can select either COM1 or another serial port on your computer.

The following dialog box is displayed:

| Direct Cable Connection |                                                                                                    | × |
|-------------------------|----------------------------------------------------------------------------------------------------|---|
|                         | You have successfully set up the guest computer.<br>If you have not already done so, run this wizard on the<br>other computer, setting it up as the host. |   |
|                         | < <u>B</u> ack Finish Cancel                                                                                                    |   |

Click on "Finish" to complete set up.

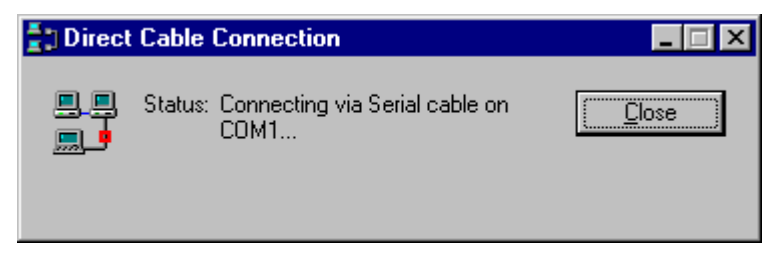

Click on "Close". Before connecting, you must modify "Serial COM1" settings.

**Note:** If the connection is not closed fast enough, the user may get the message "Cannot connect to host".

Click on "Start", point to "Settings", and then click on "Control Panel". In the dialog box "Control Panel", double click on "System" icon. The dialog box "System Properties" is displayed:

| System Properties 📕 🗐 🖻 🖭                                                                                                    |
|----------------------------------------------------------------------------------------------------|
| General Device Manager Hardware Profiles Performance                                                                                                    |
| • View devices by type C View devices by connection                                                                                                    |
| Computer CDROM CDROM CDBlay adapters CDROM CDBlay adapters CDBlay adapters CDB |
| Properties Refresh Remove Print                                                                                                    |
| OK Cancel                                                                                                    |

In the menu "System properties", select the tab "Device manager": click on "modem" and select "Serial cable on COM1". Then click on "Properties".

| Serial cable on COM1 Properties  | ? ×    |
|----------------------------------|--------|
| General Modem Connection Driver  |        |
| Serial cable on COM1             |        |
| Port: Communications Port (COM1) |        |
| <u>Speaker volume</u>            |        |
| Low High                         |        |
| <u>Maximum speed</u>             |        |
| 57600                            |        |
| Dnly connect at this speed       |        |
|                                  |        |
|                                  |        |
| ОК                               | Cancel |

The dialog box "Serial cable on COM1 Properties" is displayed:

In the tab "**Modem**", select the communication port you want to use and the speed (**57600** bits per second). Then click on "**OK**" to get back to the dialog box "**System Properties**":

| System Properties ? 🗙                                         |
|---------------------------------------------------------------|
| General Device Manager Hardware Profiles Performance          |
|                                                               |
| • View devices by type • View devices by connection           |
| Display adapters                                              |
| Hoppy disk controllers                                        |
|                                                               |
|                                                               |
| Parallel cable on LPT1                                        |
| Serial cable on COM1                                          |
| Serial cable on COM2                                          |
| House Mouse                                                   |
|                                                               |
| 🗄 👻 😨 Other devices                                           |
| Ports (COM & LPT)                                             |
| Communications Port (COM1)                                    |
| Generic Ir Senal Port (LUM2)     Generic Ir Senal Port (LUM2) |
|                                                               |
| Properties Refresh Remove Print                               |
|                                                               |
|                                                               |
|                                                               |

In the tab "Device Manager": click on "Ports (COM & LPT)" and select "Communications Port (COM1)". Click on "Properties".

| Communi | cations Port ((          | COM1) P    | rope  | ties               |        | <u>? ×</u> |
|---------|--------------------------|------------|-------|--------------------|--------|------------|
| General | Port Settings            | Driver   I | Resou | irces              |        |            |
|         |                          |            |       |                    |        |            |
|         | <u>B</u> its per second: | 57600      |       |                    | -      |            |
|         | <u>D</u> ata bits:       | 8          |       |                    | •      |            |
|         | <u>P</u> arity:          | None       |       |                    | •      |            |
|         | <u>S</u> top bits:       | 1          |       |                    | •      |            |
|         | <u>F</u> low control:    | None       |       |                    | -      |            |
|         | <u>A</u> dvanced         | ]          |       | <u>R</u> estore De | faults |            |
|         |                          |            |       |                    |        |            |
|         |                          |            |       | OK                 | Ca     | ncel       |

Click on the tab "**Port Settings**" to adjust the speed at 57600 bits per second, 8 data bits, parity: None, 1 stop bit, Flow control: None, then click on "**OK**".

Click "OK" in the dialog box "System Properties" to complete the set up. Then close the "Control Panel" dialog box.

# Procedure toDirinstall TCP/IPtheProtocol on yourcocomputerco

Direct Cable Connection may not work if you are using Dial up Networking with only the Net BEUI Protocol installed. You have then to install the TCP/IP Protocol on your computer. Steps to follow:

| Step | Action                                                             |
|------|--------------------------------------------------------------------|
| 1    | Click the Start button, point to Settings and click Control Panel. |
| 2    | Double-click the Network icon.                                     |
| 3    | Click the Add button.                                              |
| 4    | Click Protocol, then click the Add button.                         |
| 5    | Click Microsoft.                                                   |
| 6    | Click TCP/IP Protocol.                                             |
| 7    | Click the OK button.                                               |

You must restart your computer before the new settings will take effect.

## Connection to the TSX ETZ Module with null modem

## Presentation First, connect the null modem between the computer and the TSX ETZ Module. Click on "Start", point to "Programs -> Accesories" and then click on "Direct Cable Connection".

The following dialog box is displayed:

| Direct Cable Connec | tion 📃 🗌 🗙                                                                                                    |
|---------------------|----------------------------------------------------------------------------------------------------|
|                     | Check your settings, and then click Connect.<br>Settings<br>Guest computer set up to connect to host using<br>Serial cable on COM1.<br>Change |
|                     | Connect Cancel                                                                                                    |

Click on "Connect", then the following dialog box is displayed:

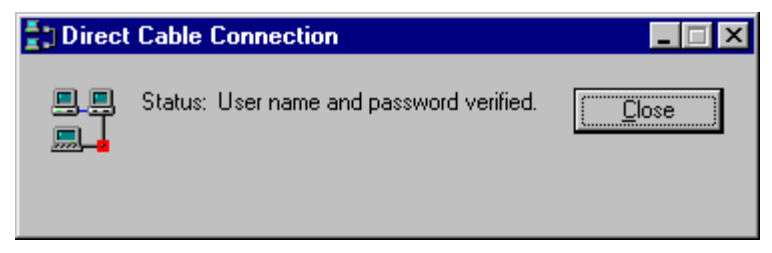

The connection may take several seconds.

Then, the dialog box is displayed:

| Direct Cable Connection Host                                                                                                    | × |  |  |  |
|----------------------------------------------------------------------------------------------------|---|--|--|--|
| Direct Cable Connection was unable to display the shared folders of the host computer. To see the shared folders, type in the name of the host computer. |   |  |  |  |
| Host computer name:                                                                                                    |   |  |  |  |
| OK Cancel                                                                                                    |   |  |  |  |

Click on "**Cancel**" in the dialog box "**Direct Cable Connection Host**". Then the following dialog box is displayed:

| 🚦 🛛 Direct | Cable   | Connection                             |  |
|------------|---------|----------------------------------------|--|
|            | Status: | Connected via Serial cable on<br>COM1. |  |

You are currently connected to the TSX ETZ Module.

Open your internet browser with the IP Address **85.16.0.2** in order to access TSX ETZ http server.

Refer to the "TSX ETZ User Manual" to set up password, configure and diagnose TSX ETZ Module.

To shut down the connection, just click on "Close".

# Configuration and connection for Windows 98

| This non-exhaustive document is an example of your comported order to access the TSX ETZ Module http server using its set Although reasonable care has been taken to provide accuration in this document, no responsibility is assumed by for any consequences arising from the use of this document | uter configuration in<br>erial link.<br>te and authoritative<br>Schneider Automation                                                                                                    |  |
|----------------------------------------------------------------------------------------------------|----------------------------------------------------------------------------------------------------|--|
| What's in this This Chapter contains the following Maps:                                                                                                    |                                                                                                    |  |
| Торіс                                                                                                    | Page                                                                                                    |  |
| Configuration of the computer                                                                                                    | 26                                                                                                    |  |
| Configuration of the direct cable connection                                                                                                    | 30                                                                                                    |  |
| Connection to the TSX ETZ Module with null modem                                                                                                    | 37                                                                                                    |  |
|                                                                                                    | This non-exhaustive document is an example of your comported or access the TSX ETZ Module http server using its set Although reasonable care has been taken to provide accuration in this document, no responsibility is assumed by for any consequences arising from the use of this document. This Chapter contains the following Maps:           Topic           Configuration of the computer           Configuration of the direct cable connection           Connection to the TSX ETZ Module with null modem |  |

### Configuration of the computer

Presentation Click on "Start", point to "Settings", and then click on "Control Panel". The following dialog box is displayed:

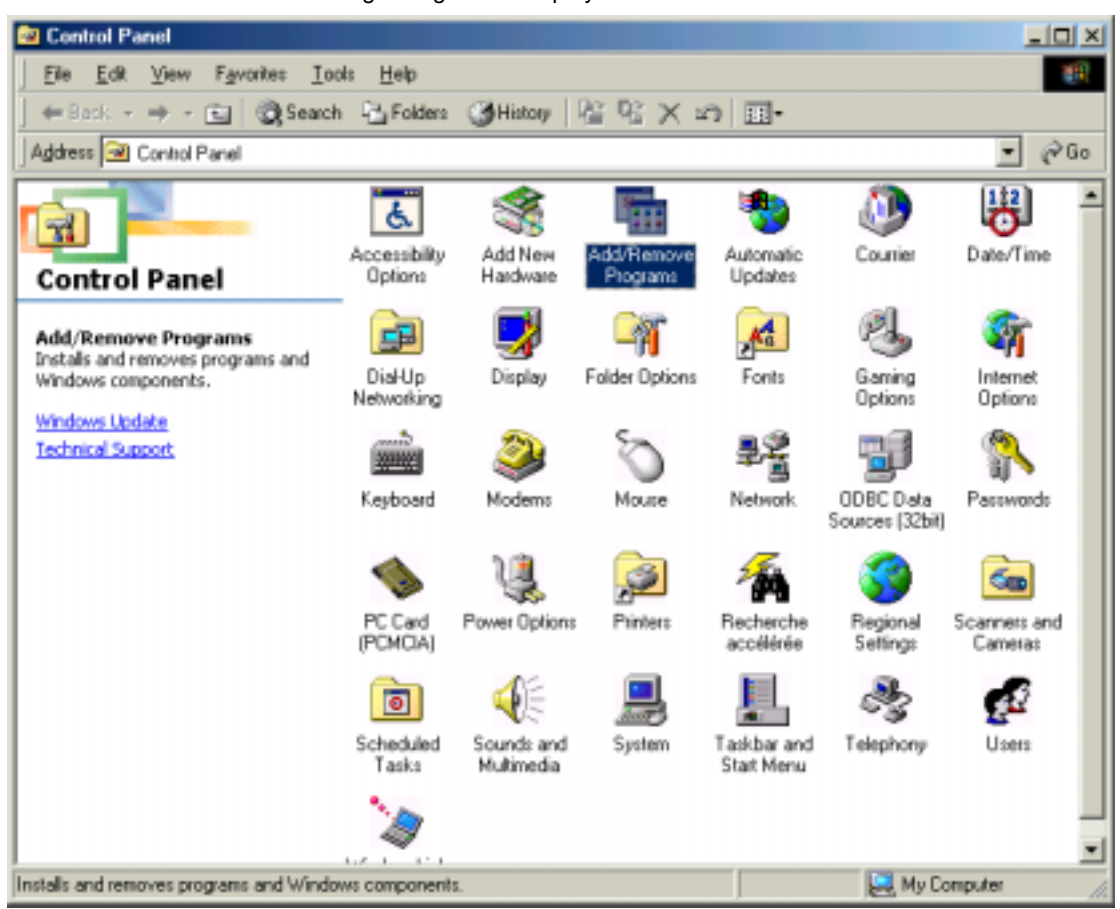

Double click on "Add / Remove Programs": in the menu "Add / Remove Programs Properties", click on the tab "Windows Setup".

The following dialog box is displayed:

| Add/Remove Programs Properti                                                                                                    | es ? 🗙                              |  |  |  |
|----------------------------------------------------------------------------------------------------|-------------------------------------|--|--|--|
| Install/Uninstall Windows Setup                                                                                                    | Startup Disk                        |  |  |  |
| To add or remove a component, select or clear the check box. If<br>the check box is shaded, only part of the component will be<br>installed. To see what's included in a component, click Details. |                                     |  |  |  |
| Components:                                                                                                    |                                     |  |  |  |
| 🖌 💽 Accessibility                                                                                                    | 0.6 MB 🔺                            |  |  |  |
| Accessories                                                                                                    | 11.6 MB                             |  |  |  |
| 🗹 📀 Communications                                                                                                    | 6.1 MB                              |  |  |  |
| 🗆 🔊 Desktop Themes                                                                                                    | 0.0 MB                              |  |  |  |
| 🗹 🤁 Internet Tools                                                                                                    | 4.6 MB 🖵                            |  |  |  |
| Space used by installed compone<br>Space required:<br>Space available on disk:<br>Description                                                                                                    | nts: 27.4 MB<br>0.0 MB<br>5810.5 MB |  |  |  |
| Includes accessories to help you connect to other computers<br>and online services.                                                                                                    |                                     |  |  |  |
| 3 of 8 components selected                                                                                                    | <u>D</u> etails                     |  |  |  |
|                                                                                                    | <u>H</u> ave Disk                   |  |  |  |
| ОК                                                                                                    | Cancel Apply                        |  |  |  |

Select "Communications" and then click on "Details".

The following dialog box displayed:

| Communications                                                                                                    | ×                                                                 |
|----------------------------------------------------------------------------------------------------|-------------------------------------------------------------------|
| To add a component, select the check box, or<br>don't want the component. A shaded box mea<br>the component will be installed. To see what's<br>component, click Details. | click to clear it if you<br>ns that only part of<br>included in a |
| <u>C</u> omponents:                                                                                                    |                                                                   |
| 🗹 😰 Dial-Up Networking                                                                                                    | 1.2 MB 🔺                                                          |
| 🔲 😰 Dial-Up Server                                                                                                    | 0.0 MB                                                            |
| 🗹 🚉 Direct Cable Connection                                                                                                    | 0.4 MB                                                            |
| 🗹 👒 HyperTerminal                                                                                                    | 0.8 MB                                                            |
| 🗆 👒 Microsoft Chat 2.1                                                                                                    | 0.0 MB 💌                                                          |
| Space used by installed components:                                                                                                    | 27.4 MB                                                           |
| Space required:                                                                                                    | 1.0 MB                                                            |
| Space available on disk:                                                                                                    | 5810.5 MB                                                         |
| - Description                                                                                                    |                                                                   |
| Provides a connection to other computers vi<br>cable.                                                                                                    | a a parallel or serial                                            |
|                                                                                                    | <u>D</u> etails                                                   |
| ОК                                                                                                    | Cancel                                                            |

Add the components "**Dial-Up Networking**" and "**Direct Cable Connection**". Then click on "**OK**".

The following dialog box displayed:

| Add/Remove Programs Properties                                                                                                    | ? ×                            |  |  |  |
|----------------------------------------------------------------------------------------------------|--------------------------------|--|--|--|
| Install/Uninstall Windows Setup Startup Disk                                                                                                    |                                |  |  |  |
| To add or remove a component, select or clear the check box. If<br>the check box is shaded, only part of the component will be<br>installed. To see what's included in a component, click Details. |                                |  |  |  |
| <u>C</u> omponents:                                                                                                    |                                |  |  |  |
| 🗹 🐻 Accessibility                                                                                                    | 0.6 MB 🔺                       |  |  |  |
| 🗹 📻 Accessories                                                                                                    | 11.6 MB                        |  |  |  |
| 🗹 🧇 Communications                                                                                                    | 7.2 MB                         |  |  |  |
| 🗆 🔊 Desktop Themes                                                                                                    | 0.0 MB                         |  |  |  |
| 🗹 🥰 Internet Tools                                                                                                    | 4.6 MB 💌                       |  |  |  |
| Space used by installed components:<br>Space required:<br>Space available on disk:<br>Description                                                                                                  | 27.4 MB<br>1.0 MB<br>5810.5 MB |  |  |  |
| Includes accessories to help you connect to ot<br>and online services.                                                                                                    | her computers                  |  |  |  |
| 5 of 8 components selected                                                                                                    | <u>D</u> etails                |  |  |  |
|                                                                                                    | <u>H</u> ave Disk              |  |  |  |
| OK Cance                                                                                                    | el <u>A</u> pply               |  |  |  |

Insert the Windows 98 CD-ROM if needed and then click on "**OK**" to validate the component "**Communications**".

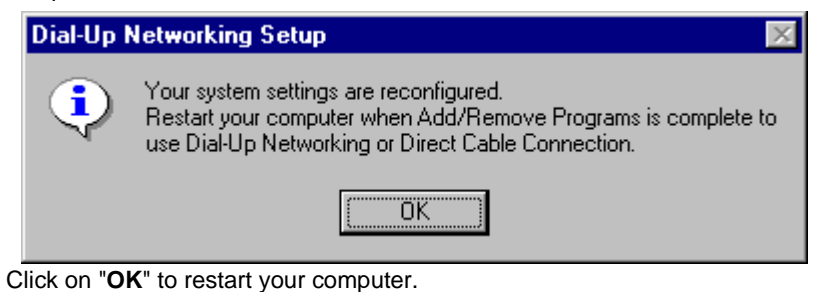

## Configuration of the direct cable connection

# Presentation Click on "Start", point to "Programs -> Accessories -> Communications", and then click on "Direct Cable Connection".

The following dialog box is displayed:

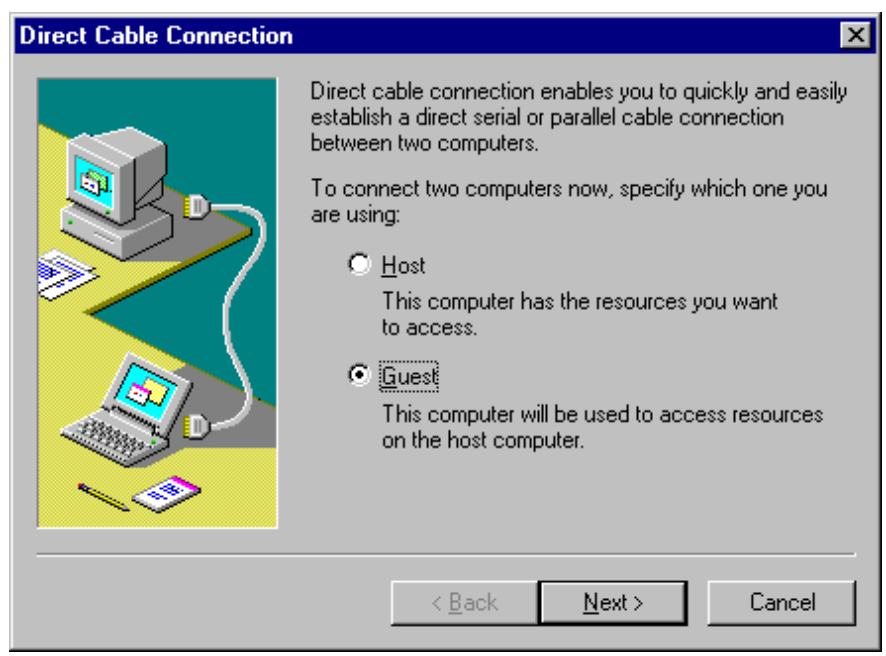

Check "Guest" and click on "Next".

The following dialog box is displayed:

| <b>Direct Cable Connection</b> |                                                                                                    | × |
|--------------------------------|----------------------------------------------------------------------------------------------------|---|
|                                | Select the port you want to use:     Parallel cable on LPT1     Parallel cable on COM1     Serial cable on COM4     Install New Ports     NOTE: You must use the same type of port on both     computers.     Plug in your cable now. |   |
|                                | < <u>B</u> ack <u>N</u> ext > Cancel                                                                                                    |   |

Select the serial port you want to use and click on "Next".

**Note:** The example is given with the communication port COM1. You can select either COM1 or another serial port on your computer.

The following dialog box is displayed:

| Direct Cable Connection |                                                                                                    | × |
|-------------------------|----------------------------------------------------------------------------------------------------|---|
|                         | You have successfully set up the guest computer.<br>If you have not already done so, run this wizard on the<br>other computer, setting it up as the host. |   |
|                         |                                                                                                    |   |
|                         | < <u>B</u> ack Finish Cancel                                                                                                    |   |

Click on "Finish" to complete set up.

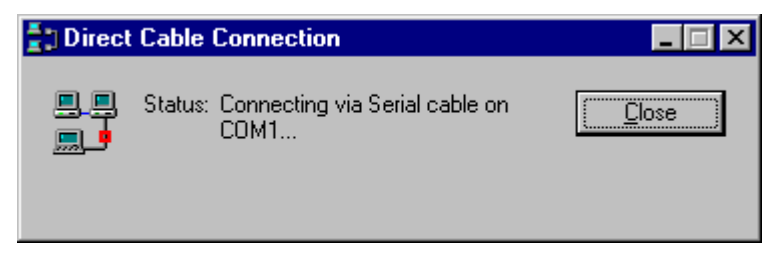

Click on "Close". Before connecting, you must modify "Serial COM1" settings.

**Note:** If the connection is not closed fast enough, the user may get the message "Cannot connect to host".

Click on "Start", point to "Settings", and then click on "Control Panel". In the dialog box "Control Panel", double click on "System" icon. The dialog box "System Properties" is displayed:

| System Properties ? 🗙                                               |
|---------------------------------------------------------------------|
| General Device Manager Hardware Profiles Performance                |
|                                                                     |
| View devices by type     View devices by connection                 |
| Computer                                                            |
|                                                                     |
| 🕀 💻 Display adapters                                                |
| 🗄 🚭 Floppy disk controllers                                         |
| 🕀 🚭 Hard disk controllers                                           |
| Infrared devices                                                    |
| E • • • • • • • • • • • • • • • • • • •                             |
| Desellation black and DT1                                           |
| Parallel cable on LPT1                                              |
| Serial cable on COM1                                                |
| Serial cable on COM4                                                |
| Standard 56000 bps K56Flex Modem                                    |
|                                                                     |
|                                                                     |
|                                                                     |
| P <u>r</u> operties Re <u>f</u> resh R <u>e</u> move Pri <u>n</u> t |
|                                                                     |
| OK Cancel                                                           |

In the menu "System Properties", select the tab "Device Manager": click on "Modem" and select "Serial cable on COM1". Then click on "Properties".

| Serial cable on COM1 Properties  | ? ×   |
|----------------------------------|-------|
| General Modem Connection Driver  |       |
| Serial cable on COM1             |       |
| Port: Communications Port (COM1) |       |
| <u>Speaker volume</u>            |       |
| Low High                         |       |
| _ <u>M</u> aximum speed          |       |
| 57600                            |       |
| Only connect at this speed       |       |
|                                  |       |
|                                  |       |
| OK                               | ancel |

The dialog box "Serial cable on COM1 Properties" is displayed:

In the tab "**Modem**", select the communication port you want to use and the speed (**57600** bits per second). Then click on "**OK**" to get back to the dialog box "**System Properties**":

| System Prop    | perties                                                     |                                   |               |                       | ? ×            |
|----------------|-------------------------------------------------------------|-----------------------------------|---------------|-----------------------|----------------|
| General D      | evice Manager)                                              | Hardware                          | Profiles   F  | Performance           |                |
| • View         | devices by <u>t</u> ype                                     | O Vi                              | ew device:    | : by <u>c</u> onnecti | on             |
|                | Neyboard<br>Modem<br>20 Parallel cable<br>20 Parallel cable | e on LPT1<br>e on LPT3            |               |                       |                |
|                | Serial cable<br>Serial cable<br>Standard 56                 | on COM1<br>on COM4<br>000 bps K56 | Flex Mode     | m                     |                |
|                | Monitors<br>Mouse<br>Network adapter                        | IS                                |               |                       |                |
|                | Other devices                                               | dia Audio De                      | vice          |                       |                |
|                | Ports (COM & LP<br>Communicative<br>Printer Port (          | YT)<br>ions Port (CC<br>LPT1)     | IM1)          |                       | •              |
| P <u>r</u> ope | erties R                                                    | le <u>f</u> resh                  | R <u>e</u> mo | ve                    | Pri <u>n</u> t |
|                |                                                             |                                   |               | OK                    | Cancel         |

In the tab "Device Manager": click on "Ports (COM & LPT)" and select "Communications Port (COM1)". Click on "Properties".

| Comm | unications Port (C       | COM1) Prope   | rties               | <u>? ×</u> |
|------|--------------------------|---------------|---------------------|------------|
| Gen  | eral Port Settings       | Driver   Reso | urces               |            |
|      |                          |               |                     |            |
|      | <u>B</u> its per second: | 57600         |                     | .          |
|      | <u>D</u> ata bits:       | 8             |                     | 0          |
|      | <u>P</u> arity:          | None          |                     |            |
|      | <u>S</u> top bits:       | 1             |                     | 0          |
|      | Elow control:            | None          |                     | 0          |
|      |                          | 1             |                     |            |
| _    | <u>A</u> dvanced         |               | <u>R</u> estore Def | aults      |
|      |                          |               |                     |            |
|      |                          |               | OK                  | Cancel     |

Click on the tab "**Port Settings**" to adjust the speed at 57600 bits per second, 8 data bits, parity: None, 1 stop bit, Flow control: None, then click on "**OK**".

Click "OK" in the dialog box "System Properties" to complete the set up. Then close the "Control Panel" dialog box.

You must restart your computer before the new settings will take effect.
### Connection to the TSX ETZ Module with null modem

Presentation First, connect the null modem between the computer and the TSX ETZ Module. Click on "Start", point to "Programs -> Accesories -> Communications" and then click on "Direct Cable Connection".

The following dialog box is displayed:

| 🛃 Direct Cable Connect | ion 💶 🗆 🗙                                                                                                    |
|------------------------|----------------------------------------------------------------------------------------------------|
|                        | Check your settings, and then click Connect. Settings Guest computer set up to connect to host using Serial cable on COM1. Change |
|                        | Connect Cancel                                                                                                    |

Click on "Connect", then the following dialog box is displayed:

| 🚦 Direct | Cable Connection                         |       |
|----------|------------------------------------------|-------|
|          | Status: User name and password verified. | Close |

The connection may take several seconds.

Then, the dialog box is displayed:

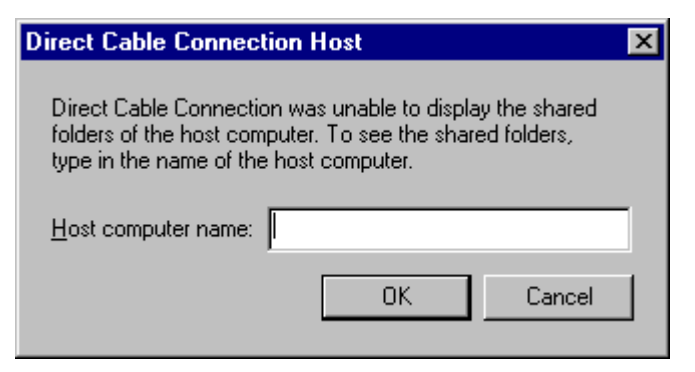

Click on "**Cancel**" in the dialog box "**Direct Cable Connection Host**". Then the following dialog box is displayed:

| 📳 Direct | Cable   | Connection                             | _ 🗆 🗵 |
|----------|---------|----------------------------------------|-------|
|          | Status: | Connected via Serial cable on<br>COM1. |       |

You are currently connected to the TSX ETZ Module.

Open your internet browser with the IP Address **85.16.0.2** in order to access TSX ETZ http server.

Refer to the "TSX ETZ User Manual" to set up password, configure and diagnose TSX ETZ Module.

To shut down the connection, just click on "Close".

# Configuration and connection for Windows 2000

| At a Glance                |                                                                                                    |                                                                                               |
|----------------------------|----------------------------------------------------------------------------------------------------|-----------------------------------------------------------------------------------------------|
| Presentation               | This non-exhaustive document is an example of your comp<br>order to access the TSX ETZ Module http server using its s<br>Although reasonable care has been taken to provide accura<br>information in this document, no responsibility is assumed by<br>for any consequences arising from the use of this document | uter configuration in<br>erial link.<br>ate and authoritative<br>/ Schneider Automation<br>t. |
|                            |                                                                                                    |                                                                                               |
| What's in this             | This Chapter contains the following Maps:                                                                                                    |                                                                                               |
| What's in this<br>Chapter? | This Chapter contains the following Maps: Topic                                                                                                    | Page                                                                                          |
| What's in this<br>Chapter? | This Chapter contains the following Maps:<br><b>Topic</b><br>Configuration of the computer                                                                                                    | <b>Page</b> 40                                                                                |
| What's in this<br>Chapter? | This Chapter contains the following Maps:<br>Topic<br>Configuration of the computer<br>Configuration of the Dial-Up Networking                                                                                                    | Page           40           46                                                                |

### Configuration of the computer

Presentation Click on "Start", point to "Settings", and then click on "Control Panel". The following dialog box is displayed:

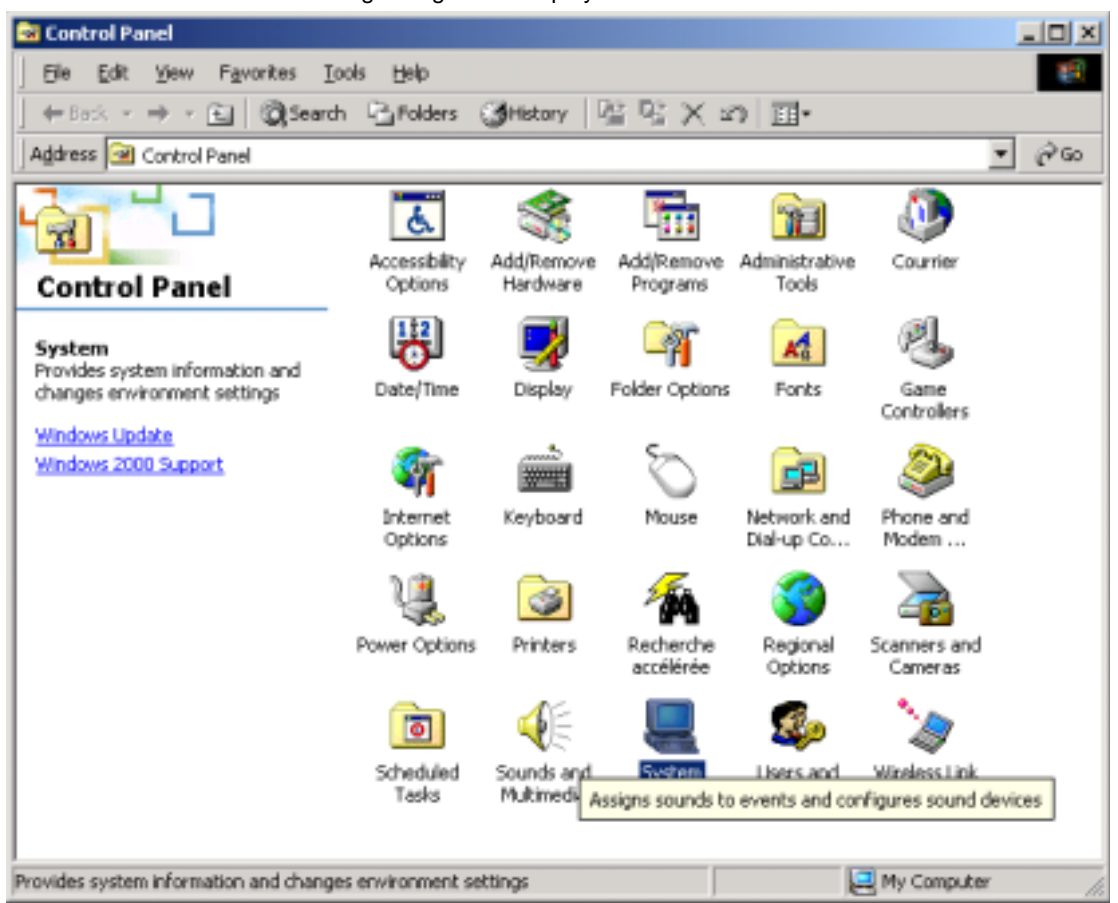

Double click on the "System" icon:

| System Properties                                                                                                    | ? × |
|----------------------------------------------------------------------------------------------------|-----|
| General Network Identification Hardware User Profiles Advanced                                                                                     |     |
|                                                                                                    |     |
| Hardware Wizard                                                                                                    |     |
| The Hardware wizard helps you install, uninstall, repair,<br>unplug, eject, and configure your hardware.                                           |     |
| <u>H</u> ardware Wizard                                                                                                    |     |
| Device Manager                                                                                                    |     |
| The Device Manager lists all the hardware devices installed<br>on your computer. Use the Device Manager to change the<br>properties of any device. |     |
| Driver <u>Signing</u> <u>D</u> evice Manager                                                                                                    |     |
| Hardware Profiles                                                                                                    |     |
| Hardware profiles provide a way for you to set up and store different hardware configurations.                                                     |     |
| Hardware Profiles                                                                                                    |     |
|                                                                                                    |     |
| OK Cancel App                                                                                                    | yly |

On the tab "Hardware": click on "Device Manager".

| 📮 Device Manager                     |  |
|--------------------------------------|--|
|                                      |  |
| E- A RGTSFGDS-QKPU9L                 |  |
| 😥 🍓 Batteries                        |  |
| 🕀 🔜 Computer                         |  |
| 🗈 🚍 Disk drives                      |  |
| 🗈 🕎 Display adapters                 |  |
| E 🛃 DVD/CD-ROM drives                |  |
| E C Floppy disk controllers          |  |
| E      Floppy dsk drives             |  |
| IDE ATA/ATAPI controllers            |  |
| Infrared devices                     |  |
| Keyboards                            |  |
| Medana                               |  |
| R Moders                             |  |
| D D MCTA adapters                    |  |
| E- Ports (COM & IPT)                 |  |
| Communications Port (CDML)           |  |
| Printer Port (LPT1)                  |  |
| E Sound, video and game controllers  |  |
| E System devices                     |  |
| E 🐺 Universal Serial Bus controllers |  |
| - •                                  |  |
|                                      |  |
|                                      |  |
|                                      |  |

Click on "Port (COM & LPT)" and then double click on "Communications Port (COM1)".

| Communi | cations Port (COM1) Propertie | 25     |                 | ? ×        |
|---------|-------------------------------|--------|-----------------|------------|
| General | Port Settings Driver Resource | es     |                 |            |
|         |                               |        |                 |            |
|         | <u>B</u> its per second:      | 57600  |                 |            |
|         | <u>D</u> ata bits:            | 8      |                 | •          |
|         | <u>P</u> arity:               | None   |                 | •          |
|         | <u>S</u> top bits:            | 1      |                 | •          |
|         | Elow control:                 | None   |                 |            |
|         | <u></u> dv                    | vanced | <u>R</u> estore | e Defaults |
|         |                               |        |                 |            |
|         |                               |        |                 |            |
|         |                               |        |                 |            |
|         |                               |        |                 |            |
|         |                               | 01     | <               | Cancel     |

Click on the tab "**Port Settings**" to adjust the speed at 57600 bits per second, 8 data bits, parity: None, 1stop bit, Flow control: None. Then click "**OK**".

| 📮 Device Manager                                                                                                    |  |
|----------------------------------------------------------------------------------------------------|--|
| _ Action View   ← →   == 10   12   12   23   28 28                                                                                                    |  |
| RGTSFGDS-QKPU9L                                                                                                    |  |
| 🗄 🛄 Batteries                                                                                                    |  |
| E Scomputer                                                                                                    |  |
| Disk drives                                                                                                    |  |
| 😥 💻 Display adapters                                                                                                    |  |
| E 🔊 DVD/CD-ROM drives                                                                                                    |  |
| E 🔁 Floppy disk controllers                                                                                                    |  |
| Floppy disk drives                                                                                                    |  |
| IDE ATA/ATAPI controllers                                                                                                    |  |
| E 🔊 🔊 Infrared devices                                                                                                    |  |
| 🗄 🎼 Keyboards                                                                                                    |  |
| Image: A state of the state of the state |  |
| E A Modems                                                                                                    |  |
| Communications cable between two computers                                                                                                    |  |
| P P Monitors                                                                                                    |  |
| POMCIA adapters                                                                                                    |  |
| E-grant (com a bri)                                                                                                    |  |
| Commissions Port (COPIL)                                                                                                    |  |
| - grander Port (LP11)                                                                                                    |  |
| Sound, video and game controllers                                                                                                    |  |
| 5) System devices                                                                                                    |  |
| Triversa seria eta cuintalers                                                                                                    |  |
|                                                                                                    |  |
|                                                                                                    |  |

Back to the menu "Device Manager": click on "Modem" and then double click on "Communications cable between two computers".

| Communications cable between two computers Properties | <u>? ×</u> |
|-------------------------------------------------------|------------|
| General Modem Diagnostics Advanced Driver             |            |
| Port: COM1                                            |            |
| _ <u>S</u> peaker volume                              |            |
| Low High                                              |            |
| <u>M</u> aximum Port Speed                            |            |
| 57600                                                 |            |
| Dial Control                                          |            |
| ☐ <u>W</u> ait for dial tone before dialing           |            |
|                                                       |            |
|                                                       |            |
| ОК                                                    | Cancel     |

The dialog box "**Communications cable between two computers Properties**" is displayed:

Select the maximum speed (57600 bits per second).

Then click on "**OK**" to get back to the dialog box "**Device Manager**": close this dialog box and click on "**OK**" in the dialog box "**System Properties**":

## **Configuration of the Dial-Up Networking**

**Presentation** Click on "Start", point to "Settings", and then click on "Control Panel":

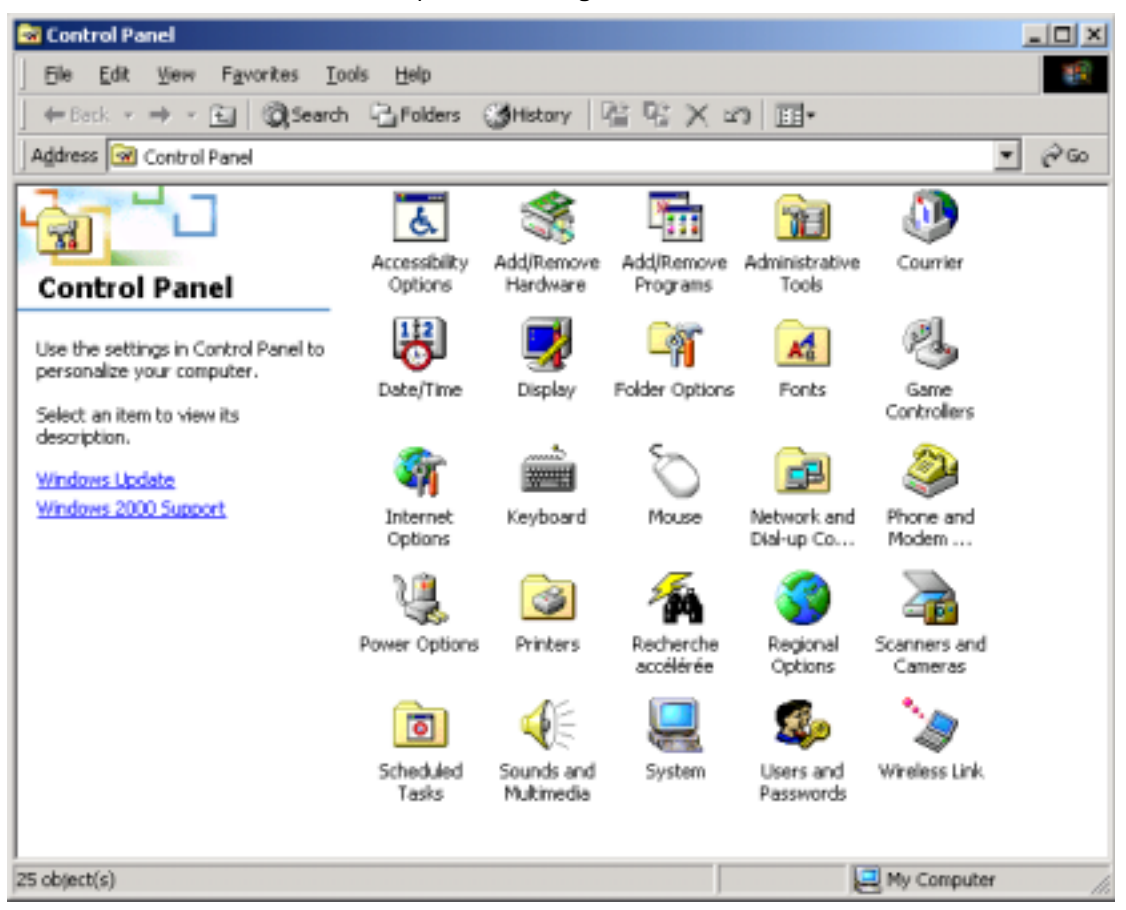

Double click on the "Network and Dial-up Connections" icon.

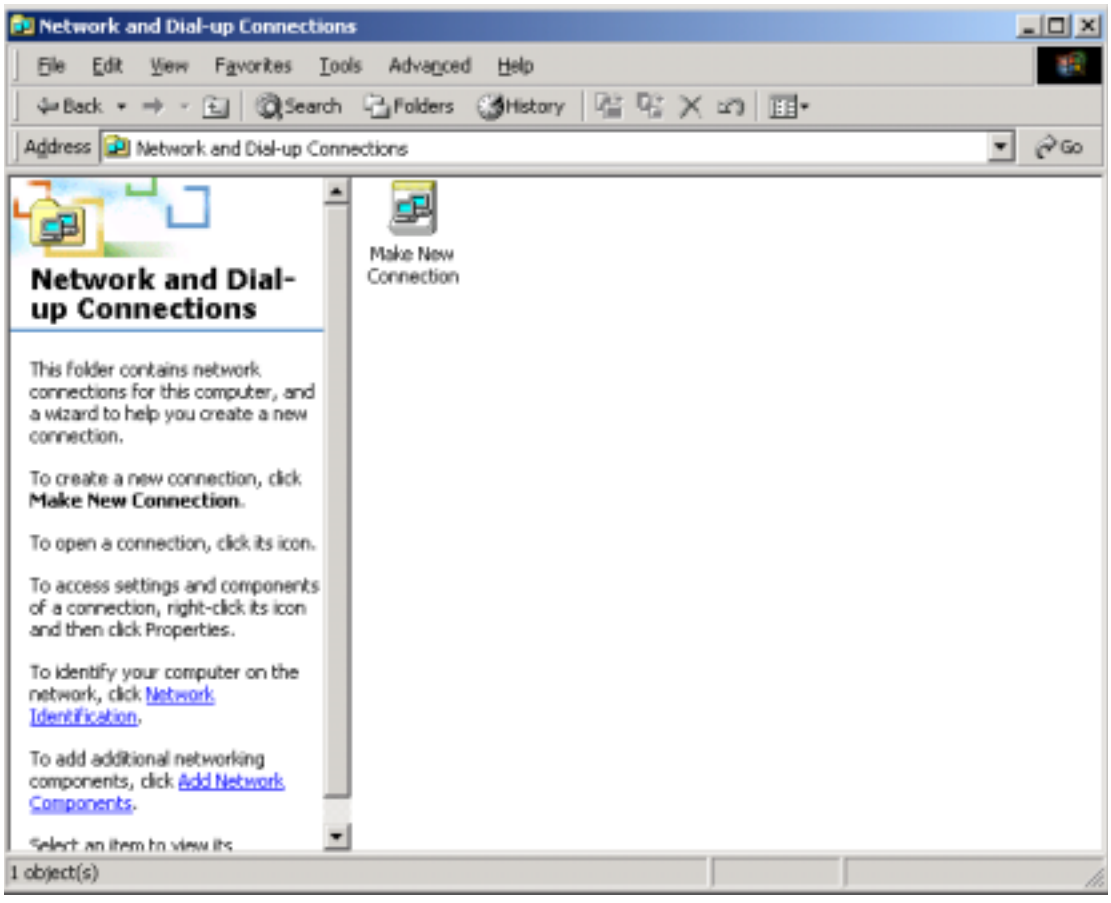

The following dialog box is displayed:

Double click on "Make New Connection" icon.

| Location Information | ? 🗙                                                                                                    |
|----------------------|----------------------------------------------------------------------------------------------------|
|                      | Before you can make any phone or modem connections,<br>Windows needs the following information about your current<br>location.<br><u>W</u> hat country/region are you in now? |
|                      | France                                                                                                    |
|                      | What area <u>c</u> ode (or city code) are you in now?                                                                                                    |
|                      | If you dial a number to access an <u>o</u> utside line, what is it?<br>9                                                                                                    |
|                      | The phone system at this location uses:                                                                                                    |
|                      |                                                                                                    |
|                      | OK Cancel                                                                                                    |

The dialog box "Location Information" may be displayed:

Fill the area code and the phone number and then click "**OK**". Then, click on "**OK**" in the dialog box "**Phone and Modem Options**".

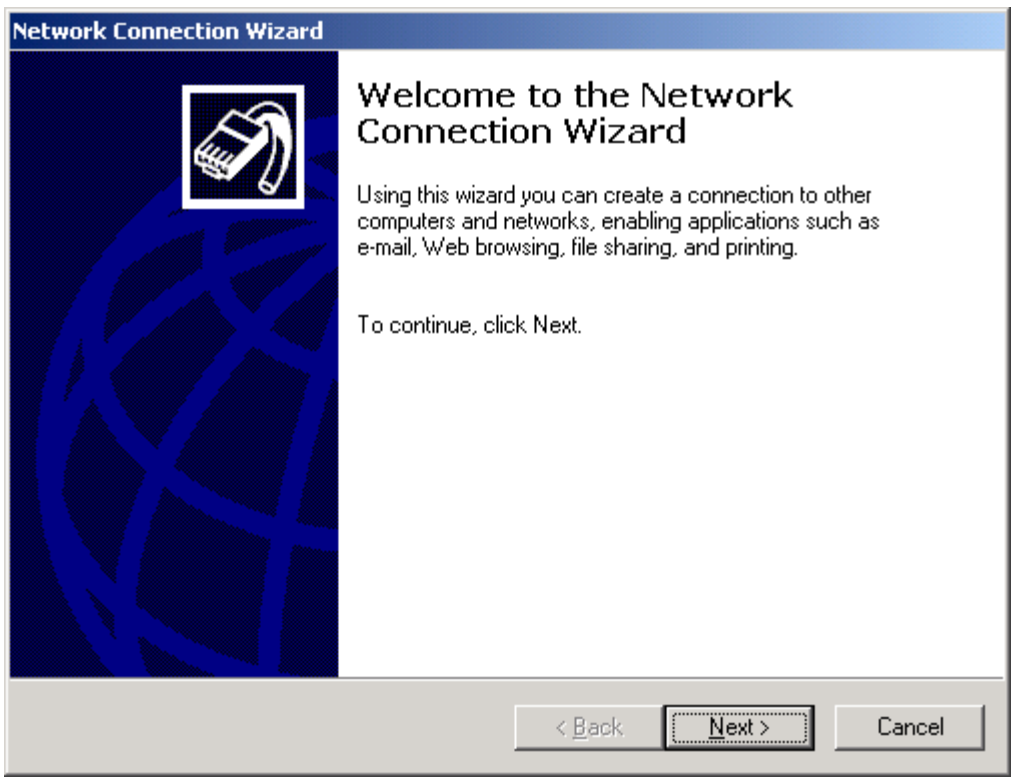

The "Network Connection Wizard" dialog box is displayed:

Click on "Next".

The following dialog box is displayed:

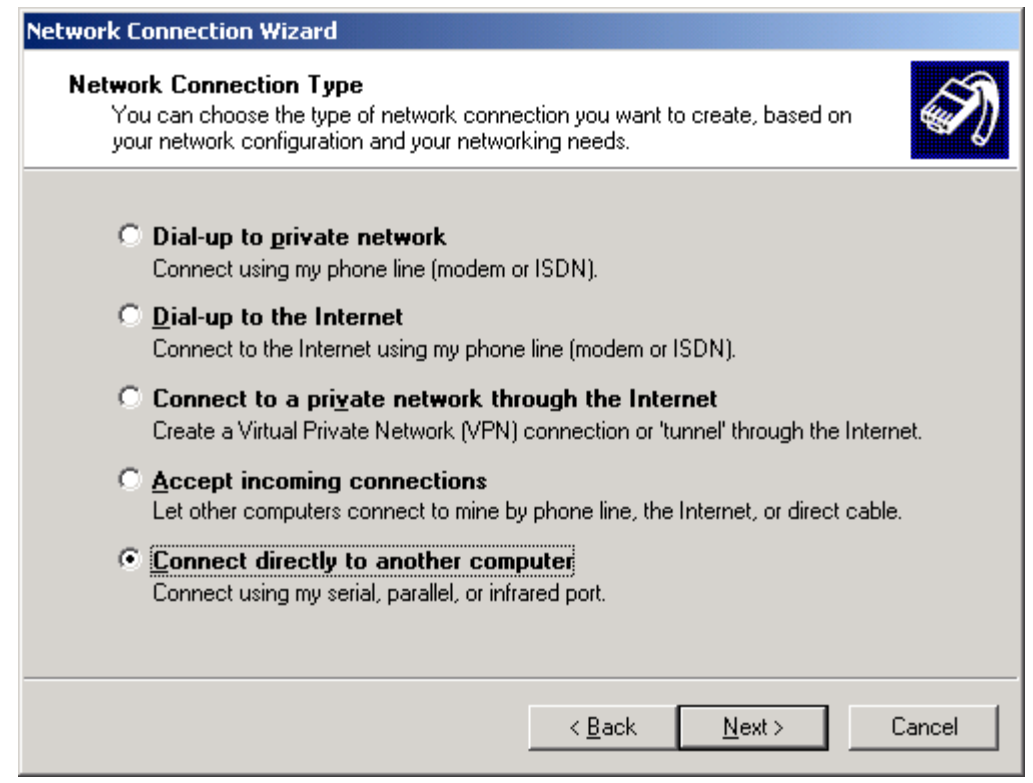

Select "Connet directly to another computer" and then click on "Next".

| Network Connection Wizard                                                                                                    |        |
|----------------------------------------------------------------------------------------------------|--------|
| Host or Guest<br>To connect two computers, specify which one you are using.                                                                                                    | I)     |
| Choose the role you want for this computer:<br>• Host<br>This computer has the information you want to access.<br>• Guest<br>This computer will be used to access information on the host computer. |        |
| < <u>B</u> ack <u>N</u> ext > 0                                                                                                    | Cancel |

Check "Guest" and click on "Next".

| Select a Device<br>This is the device that will be used to mak | e the connection. | Ś        |
|----------------------------------------------------------------|-------------------|----------|
| Select a device:                                               |                   |          |
| Communications Port (COM1)                                     |                   | <b>-</b> |
|                                                                |                   |          |
|                                                                |                   |          |
|                                                                |                   |          |
|                                                                |                   |          |
|                                                                |                   |          |
|                                                                |                   |          |
|                                                                |                   |          |
|                                                                |                   | <br>     |

**Note:** The example is given with the communication port COM1. You can select either COM1 or another serial port on your computer.

Select the communication port you want to use for Direct Cable Connection and click "Next".

| Network Connection Wizard                                                                                                    |
|----------------------------------------------------------------------------------------------------|
| Connection Availability<br>You may make the new connection available to all users, or just yourself.                                                                          |
| You may make this connection available to all users, or keep it only for your own use. A<br>connection stored in your profile will not be available unless you are logged on. |
| Create this connection:<br>For all users<br>Duly for myself                                                                                                    |
| < <u>B</u> ack <u>N</u> ext > Cancel                                                                                                    |

Select if you want to make the connection available for "all users" or only for "you" and then click on "**Next**".

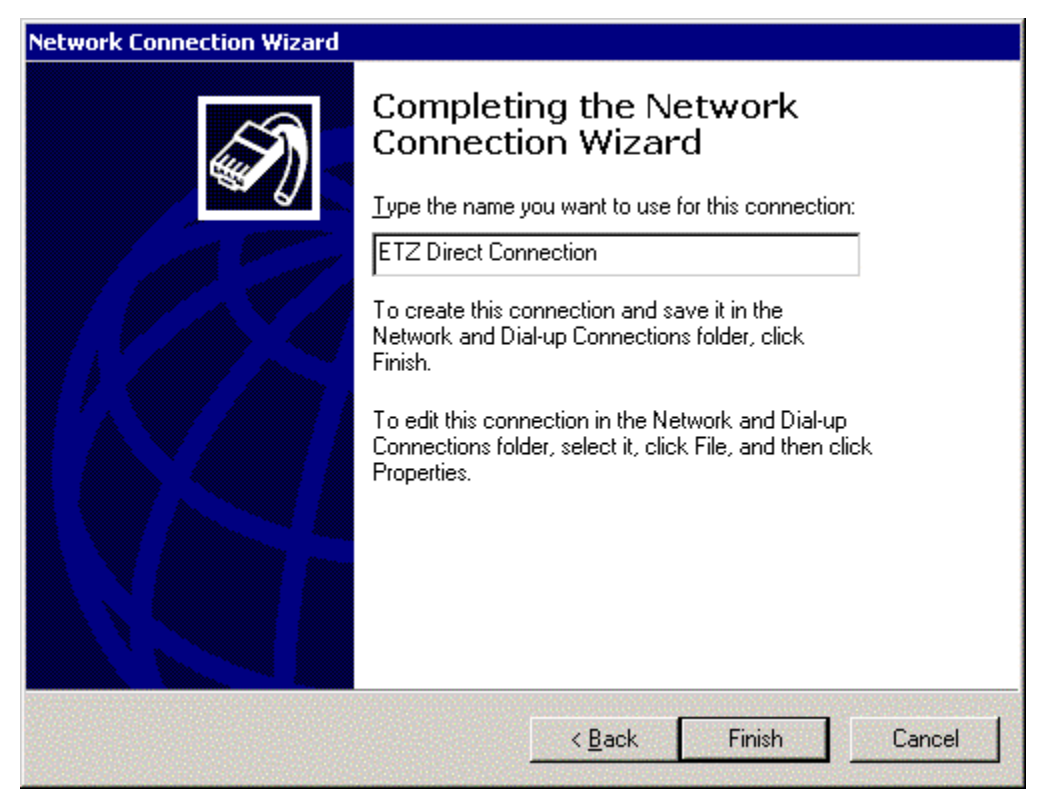

Type the name of the connection for TSX ETZ Module and click on "Finish".

| Connect ETZ D                           | irect Connection              | ? ×          |
|-----------------------------------------|-------------------------------|--------------|
|                                         |                               | N/           |
| <u>U</u> ser name:<br><u>P</u> assword: | USER<br>****<br>Save Password |              |
| Connect                                 | Cancel Properties             | <u>H</u> elp |

In the connection dialog box "Connect ETZ Direct Connection":

Type "User name" and "Password" corresponding to the TSX http Server (Default values on the TSX ETZ are USER for User name and USER for Password). Then click on "Properties" to configure the connection:

| ETZ Direct Connection                          | ? ×                |
|------------------------------------------------|--------------------|
| General Options Security Networking            |                    |
| <u>S</u> elect a device:                       |                    |
| Communications cable between two computers (CC | DM1) 🔽             |
|                                                | C <u>o</u> nfigure |
|                                                |                    |
|                                                |                    |
|                                                |                    |
|                                                |                    |
|                                                |                    |
|                                                |                    |
|                                                |                    |
|                                                |                    |
|                                                |                    |
| Sho <u>w</u> icon in taskbar when connected    |                    |
| ОК                                             | Cancel             |

In the menu "**General**", select the communication port used: serial port **COM1** here. Once the device selected, click on "**Configure**" in the same dialog box. Then, the dialog box is displayed:

| Modem Configuration           | <u>?</u> ×                 |
|-------------------------------|----------------------------|
| Communications cable be       | tween two computers (COM1) |
| Maximum speed (bps):          | 600 💌                      |
| Modem protocol                | Ŧ                          |
| Hardware features             |                            |
| Enable hardware flow control  |                            |
| Enable modem error control    |                            |
| Enable modem compression      |                            |
| - Initialization              |                            |
| Show terminal window          |                            |
| 🗖 <u>B</u> un script:         | 7                          |
|                               | Edit                       |
| Enable mo <u>d</u> em speaker | ,<br>,                     |
|                               | OK Cancel                  |

Adjust the maximum speed at 57600 bits per second. Check Parameters as described above and then click on "**OK**".

| onfiguration dialog box is displayed again: |
|---------------------------------------------|
| onfiguration dialog box is displayed again: |

| ETZ Direct Connection ? 🔀                         |
|---------------------------------------------------|
| General Options Security Networking               |
| <u>S</u> elect a device:                          |
| Communications cable between two computers (COM1) |
| Show icon in taskbar when connected               |

Select the menu "Networking".

| ETZ Direct Connection                                                                                                    | ? ×     |  |
|----------------------------------------------------------------------------------------------------|---------|--|
| General Options Security Networking                                                                                                    |         |  |
| Typ <u>e</u> of dial-up server I am calling:                                                                                                    |         |  |
| PPP: Windows 95/98/NT4/2000, Internet                                                                                                    | •       |  |
| Se                                                                                                    | ettings |  |
| Components checked are used by this connection:<br>✓ Ƴ Internet Protocol (TCP/IP)<br>✓ 🚇 File and Printer Sharing for Microsoft Networks<br>✓ 🚇 Client for Microsoft Networks    |         |  |
| Install Uninstall Prope                                                                                                    | erties  |  |
| Description<br>Transmission Control Protocol/Internet Protocol. The default<br>wide area network protocol that provides communication<br>across diverse interconnected networks. |         |  |
| ОК                                                                                                    | Cancel  |  |

The "ETZ Direct Connection" dialog box is displayed:

Select the dial-up server "PPP for windows 95/98/2000/NT4, Internet " and the Network protocol "TCP/IP".

Click then on "**OK**".

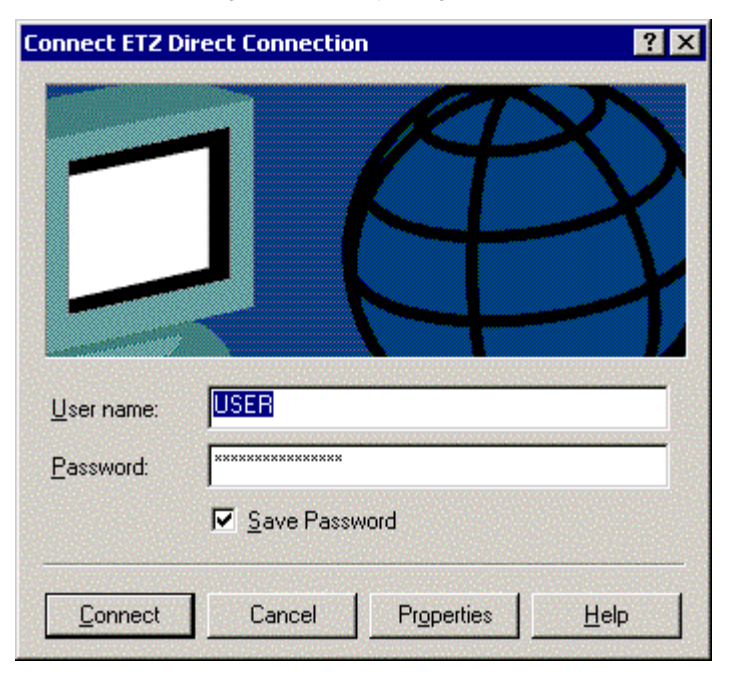

The connection dialog box is displayed again:

The set up of the Direct Cable Connection is now complete, even if you close the previous dialog box.

## Connection to the TSX ETZ Module with null modem

Presentation First, connect the null modem between the computer and the TSX ETZ Module. Click on "Start", point to "Settings -> Network and Dial-up Connection" and then click on "Connect ETZ Direct Connection".

The "Connect ETZ Direct Connection" dialog box is displayed:

| Connect ETZ D                           | irect Connection                             |           | ? ×  |
|-----------------------------------------|----------------------------------------------|-----------|------|
|                                         |                                              | P<br>F    | 2    |
| <u>U</u> ser name:<br><u>P</u> assword: | USER<br>************************************ | •         |      |
| Connect                                 | Cancel Pr                                    | roperties | Help |

Click on "Connect": two dialog boxes are displayed:

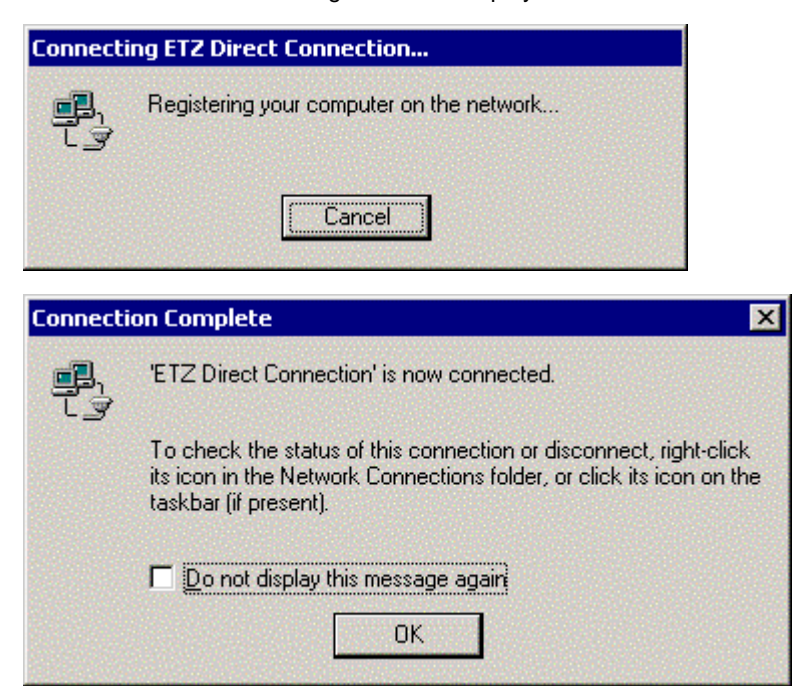

You are then connected to the TSX ETZ Module.

Open your internet browser with the IP Address **85.16.0.2** in order to access TSX ETZ http server.

Refer to the "TSX ETZ User Manual" to set up password, configure and diagnose TSX ETZ Module.

To shut down the connection or check the status of the connection, right click its icon in the network connections folder, or click its icon on the taskbar (if present).

# Configuration and connection for Windows NT4

| At a Glance    |                                                                                                    |                                                                                                  |
|----------------|----------------------------------------------------------------------------------------------------|--------------------------------------------------------------------------------------------------|
| Presentation   | This non-exhaustive document is an example of your comporder to access the TSX ETZ Module http server using its s<br>Although reasonable care has been taken to provide accur<br>information in this document, no responsibility is assumed b<br>for any consequences arising from the use of this documer | outer configuration in<br>serial link.<br>ate and authoritative<br>y Schneider Automation<br>nt. |
| What's in this | This Chapter contains the following Maps:                                                                                                    |                                                                                                  |
| Chapter2       |                                                                                                    |                                                                                                  |
| Chapter?       | Торіс                                                                                                    | Page                                                                                             |
| Chapter?       | Topic<br>Configuration of the computer                                                                                                    | <b>Page</b> 64                                                                                   |
|                | Topic         Configuration of the computer         Configuration of the Dial-Up Networking                                                                                                    | Page           64           74                                                                   |

#### Configuration of the computer

Presentation Click on "Start", point to "Settings", and then click on "Control Panel". Double click on "Modems" icon.

The following dialog box is displayed:

| Install New Modem | ×                                                                                                    |
|-------------------|----------------------------------------------------------------------------------------------------|
|                   | <ul> <li>Windows NT will now try to detect your modem. Before continuing, you should:</li> <li>1. If the modem is attached to your computer, make sure it is turned on.</li> <li>2. Quit any programs that may be using the modem.</li> <li>Click Next when you are ready to continue.</li> <li>Image: Don't detect my modem; I will select it from a list.</li> </ul> |
|                   | < <u>Back</u> <u>N</u> ext > Cancel                                                                                                    |

Check "Don't detect my modem; I will select it from a list", and then click on "Next".

The following dialog box is displayed:

| Install New Modem                                   | ×                                                                                                    |
|-----------------------------------------------------|----------------------------------------------------------------------------------------------------|
| Click the manufacturer<br>or if you have an install | and model of your modem. If your modem is not listed,<br>ation disk, click Have Disk.                                                                                                    |
| Manufacturers:                                      | Models          Dial-Up Networking Serial Cable between 2 PCs       ▲         Standard 300 bps Modem       ▲         Standard 1200 bps Modem       ▲         Standard 2400 bps Modem       ▲         Standard 9600 bps Modem       ▲         Standard 14400 bps Modem       ▼         Standard 14400 bps Modem       ▼         Standard 19200 bps Modem       ▼ |
|                                                     | < <u>B</u> ack <u>N</u> ext > Cancel                                                                                                    |

Select "(Standard Modem Types)" and "Dial-Up Networking Serial Cable between 2 PCs", and then click on "Next".

| Install New Modem |                                                                                                    | × |
|-------------------|----------------------------------------------------------------------------------------------------|---|
|                   | You have selected the following modem:<br>Dial-Up Networking Serial Cable between 2 PCs<br>On which ports do you want to install it?<br>All ports<br>Selected ports<br>COM1<br>COM2 |   |
|                   | < <u>B</u> ack <u>N</u> ext > Cance                                                                                                    | : |

**Note:** The example is given with the communication port COM1. You can select either COM1 or another serial port on your computer.

Select on which port you want to install the direct cable connection and then click on "Next".

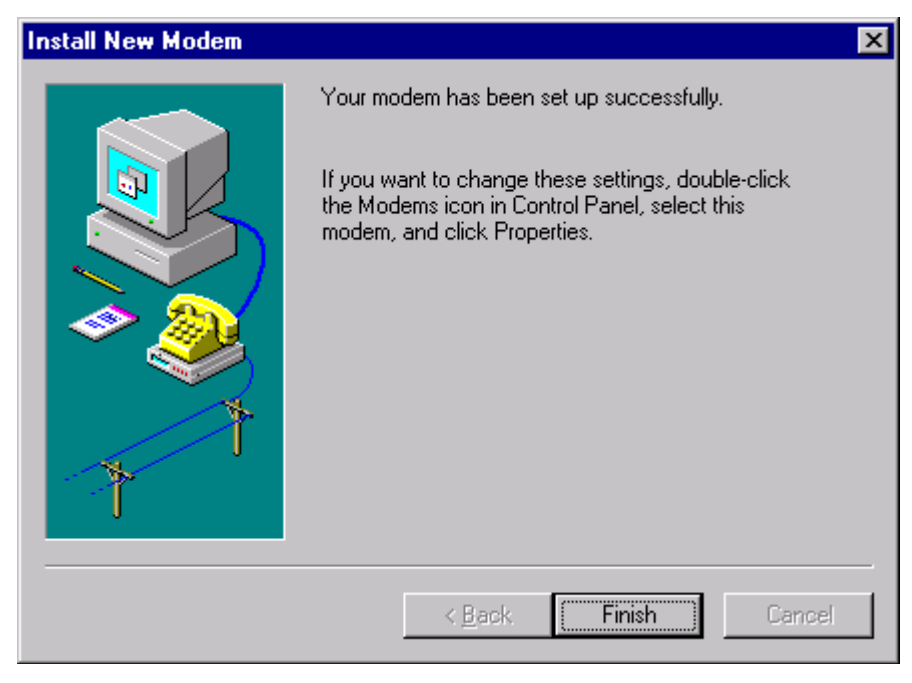

Click on "Finish".

The following dialog box is diplayed:

| Modems Properties                                           |
|-------------------------------------------------------------|
| General                                                     |
| The following modems are set up on this computer:           |
| Modem Attache                                               |
| Dial-Up Networking Serial Cable between 2 PCs COM1          |
|                                                             |
|                                                             |
| Add <u>R</u> emove <u>Properties</u>                        |
| Dialing Preferences                                         |
| Dialing from: New Location                                  |
| Use Dialing Properties to modify how your calls are dialed. |
| Dialing Properties                                          |
|                                                             |
| Close Cancel                                                |

Select "Dial-Up Networking Serial Cable between 2 PCs" and click on "Properties".

| Dial-Up Networking Serial Cable between 2 PCs Pr ? 🗙 |
|------------------------------------------------------|
| General Connection                                   |
| Dial-Up Networking Serial Cable between 2 P          |
| Port: COM1                                           |
| _ <u>S</u> peaker volume                             |
| Low High                                             |
| Maximum speed                                        |
| 57600                                                |
| Only connect at this speed                           |
|                                                      |
| OK Cancel                                            |

Adjust the "Maximum speed" at 57600 bits per second, and click on "OK".

| Modems Properties                                                                  | ? ×      |
|------------------------------------------------------------------------------------|----------|
| General                                                                            |          |
| The following modems are set up on this c                                          | omputer: |
| Modem                                                                              | Attache  |
| 😨 Dial-Up Networking Serial Cable between 2 PCs                                    | COM2     |
| <b>T</b>                                                                           |          |
| Add <u>R</u> emove <u>Prop</u>                                                     | erties   |
| Dialing Preferences                                                                |          |
| Dialing from: New Location                                                         |          |
| Use Dialing Properties to modify how your calls a<br>dialed.<br>Dialing Properties | re       |
| Close                                                                              | Cancel   |

Click on "Close".

| Modem 9 | Setup 🛛 🔀                                                                                                    |
|---------|----------------------------------------------------------------------------------------------------|
| ?       | Dial-up Networking needs to be configured because the list of installed modems has<br>changed.<br>Would you like to do this now? |
|         | <u>Yes</u> <u>N</u> o                                                                                                    |
| Cli     | ck on " <b>Yes</b> ".                                                                                                    |

| Remote Acce  | ss Setup                                                     |                                      | ×                               |
|--------------|--------------------------------------------------------------|--------------------------------------|---------------------------------|
| <u>P</u> ort | Device                                                       | Туре                                 |                                 |
| COM1<br>COM2 | Dial-Up Networking Serial Ca<br>Dial-Up Networking Serial Ca | Modem (unimodem)<br>Modem (unimodem) | Continue<br>Cancel              |
|              |                                                              |                                      | <u>N</u> etwork<br><u>H</u> elp |
| Add          | <u>R</u> emove <u>C</u> onfigure                             | Clone                                |                                 |

The dialog box "Remote Access Setup" is displayed:

After selecting the communication port, click on "Configure":

| Configure                                          | Port Usage                                                     | ×            |
|----------------------------------------------------|----------------------------------------------------------------|--------------|
| Port:<br>Device:                                   | COM1<br>Dial-Up Networking Serial Cable between 2              | OK<br>Cancel |
| Port Us<br>O Dia<br>O <u>R</u> ea<br>O <u>D</u> ia | age<br>Lout only<br>ceive calls only<br>Lout and Receive calls | <u>H</u> elp |

Select "Dial out only" and then click "OK".

| Remote Acc       | ess Setup                        |                  | ×               |
|------------------|----------------------------------|------------------|-----------------|
| <u>P</u> ort     | Device Ty                        | уре              |                 |
| COM1             | Dial-Up Networking Serial Ca M   | lodem (unimodem) | Continue        |
| LUM2             | Dial-Up Networking Serial La M   | 1odem (unimodem) | Cancel          |
|                  |                                  |                  | <u>N</u> etwork |
|                  |                                  |                  | <u>H</u> elp    |
| ,<br><u>A</u> dd | <u>R</u> emove <u>C</u> onfigure | Cļone            |                 |

The dialog box "Remote Access Setup" is displayed again:

Select "Network":

| Network Configuration | ×            |
|-----------------------|--------------|
| Dial out Protocols:   | ОК           |
|                       | Cancel       |
|                       | <u>H</u> elp |
|                       |              |
|                       |              |

Check "TCP/IP" and click "OK":
| R | emote Access S | etup                                                         |                                      | ×                  |
|---|----------------|--------------------------------------------------------------|--------------------------------------|--------------------|
|   | Port           | Device                                                       | Туре                                 |                    |
|   | COM1<br>COM2   | Dial-Up Networking Serial Ca<br>Dial-Up Networking Serial Ca | Modem (unimodem)<br>Modem (unimodem) | Continue<br>Cancel |
|   | <u>A</u> dd    | <u>R</u> emove <u>C</u> onfigure                             | Clone                                | <u>H</u> elp       |

The dialog box "Remote Access Setup" is displayed again.

Click on "Continue". After a few seconds, the dialog box is displayed:

| Network | Settings Change                                                                                                    |
|---------|----------------------------------------------------------------------------------------------------|
| ⚠       | You must shut down and restart your computer before the new settings will take effect.<br>Do you want to restart your computer now? |
|         | <u>Yes</u> <u>N</u> o                                                                                                    |
|         | lick on "Yes" to restart your computer. The set up of the Direct Cable Connection                                                   |

Click on "Yes" to restart your computer. The set up of the Direct Cable Connection is complete.

#### **Configuration of the Dial-Up Networking**

### Presentation Click on "Start", point to "Programs -> Accessories", and then click on "Dial-Up Networking".

The following dialog box is displayed:

| 🥾 Dial-Up Networking |                                            |              | ? ×            |
|----------------------|--------------------------------------------|--------------|----------------|
|                      | Phonebook entry to dial:<br>MyDialUpServer |              |                |
|                      |                                            | <u>N</u> ew  | <u>M</u> ore ▼ |
| *                    | Phone number pre <u>v</u> iew:             |              |                |
|                      | Dialing fr <u>o</u> m:                     |              | <b>_</b>       |
|                      |                                            |              | Location       |
|                      | [                                          | <u>D</u> ial | Close          |

Click on "New...".

| New Phoneboo        | ok Entry              |                                    |              | ? ×                |
|---------------------|-----------------------|------------------------------------|--------------|--------------------|
| Basic               | Server                | Script                             | Security     | X.25               |
| <u>E</u> ntry name: | ETZ                   |                                    |              |                    |
| Phone <u>n</u> umbe | г:<br><u>U</u> se Tek | ephony dialing                     | properties   | <u>A</u> lternates |
| <u>D</u> ial using: | Dial-Up Nel           | tworking Seria<br>ther port if bus | l Cable be 💌 | <u>C</u> onfigure  |
|                     |                       |                                    |              |                    |
|                     |                       |                                    | OK           | Cancel             |

The dialog box "New Phonebook Entry" is displayed:

Enter the "Entry Name", and deselect "Use another port if busy". Then click on "Configure":

| Modem Configuration 🔹 🛛 🗙               |  |  |  |  |
|-----------------------------------------|--|--|--|--|
| Dial-Up Networking Serial Cable between |  |  |  |  |
| Initial speed (bps): 57600              |  |  |  |  |
| Hardware Features                       |  |  |  |  |
| Enable hardware flow control            |  |  |  |  |
| Enable modern error control             |  |  |  |  |
| Enable modem compression                |  |  |  |  |
| Disable modem <u>s</u> peaker           |  |  |  |  |
| OK Cancel                               |  |  |  |  |

Set up speed at "**57600**" bits per second, and deselect icons as shown in this dialog box. Then click on "**OK**".

In the dialog box "New Phonebook Entry": click on tab "Server".

| New Phone                  | book Entry                                      |                   |          | ? ×    |
|----------------------------|-------------------------------------------------|-------------------|----------|--------|
| Basic                      | Server                                          | Script            | Security | X.25   |
| Dial-up <u>s</u> e         | erver type:                                     |                   |          | _      |
| PPP: Wi                    | ndows NT, Windov                                | ws 95 Plus, Inter | net      | •      |
| Network                    | k protocols                                     |                   |          | _      |
|                            | P/IP                                            | T <u>C</u> P/IP   | Settings |        |
|                            | X/SPX compatible                                |                   |          |        |
| <u>□</u> <u>N</u> €        | etBEUI                                          |                   |          |        |
| □ <u>E</u> nabl<br>I Enabl | le software compre<br>le PPP <u>L</u> CP extens | ssion             |          |        |
|                            |                                                 |                   |          |        |
|                            |                                                 | [                 | OK       | Cancel |

Select "PPP: Windows NT ...." for dial-up server type, check "TCP/IP" for the network protocol, "Enable PPP LCP extensions", and then click on "TCP/IP Settings ...":

| PP TCP/IP Settings                     | ? ×                 |  |  |  |  |
|----------------------------------------|---------------------|--|--|--|--|
| <ul> <li>Server assigned IP</li> </ul> | address             |  |  |  |  |
| - O Specify an I <u>P</u> addre        |                     |  |  |  |  |
| IP <u>a</u> ddress:                    | 0.0.0.0             |  |  |  |  |
|                                        |                     |  |  |  |  |
| Server assigned nar                    | me server addresses |  |  |  |  |
| - C Specify name serve                 | r addresses         |  |  |  |  |
| Primary DNS:                           |                     |  |  |  |  |
|                                        |                     |  |  |  |  |
| Secondary DNS:                         | 0.0.0.0             |  |  |  |  |
| Primary <u>W</u> INS:                  | 0.0.0.0             |  |  |  |  |
| Secondary WINS:                        | 0.0.0.0             |  |  |  |  |
|                                        | ,                   |  |  |  |  |
| Use IP header compression              | ession              |  |  |  |  |
| Use default gateway on remote network  |                     |  |  |  |  |
|                                        |                     |  |  |  |  |
|                                        | OK Cancel           |  |  |  |  |

Check Parameters as described above and then click on "OK".

| New Phon               | bool                                 | k Entry                                                                         |                                  |                                              |           | ?      | × |
|------------------------|--------------------------------------|---------------------------------------------------------------------------------|----------------------------------|----------------------------------------------|-----------|--------|---|
| Basic                  | T                                    | Server                                                                          | 1                                | Script                                       | Security  | X.25   |   |
| Authen<br>C Ac<br>C Ac | icatio<br>cept a<br>cept c<br>cept c | n and encryp<br>any authentic<br>only <u>e</u> ncrypte<br>only <u>M</u> icrosof | otion<br>ation<br>d aut<br>t enc | policy<br>including <u>c</u><br>thentication | lear text |        |   |
|                        | _ Re<br>_ <u>U</u> s                 | equire <u>d</u> ata e<br>e current use                                          | noryp<br>ernar                   | ntion<br>ne and pass                         | word      |        |   |
| Uns                    | ive <u>p</u> i                       | assword                                                                         |                                  |                                              |           |        |   |
|                        |                                      |                                                                                 |                                  |                                              | OK        | Cancel |   |

In the dialog box "New Phonebook Entry", select the tab "Security":

Check "Accept any authentication including clear text", and then click on "OK":

| 🥾 Dial-Up Networking     | ? ×                                                                                                    |
|--------------------------|----------------------------------------------------------------------------------------------------|
|                          | Phonebook ent <u>r</u> y to dial:<br>ETZ<br><u>N</u> ew <u>M</u> ore ▼                                   |
|                          | Phone number pre <u>v</u> iew:<br>Dialing fr <u>o</u> m:<br>New Location<br>Location<br>Dial<br>Location |
| The set-up of the connec | tion " <b>ETZ</b> " is complete and saved in the Phonebook.                                              |

#### Connection to the TSX ETZ Module with null modem

#### Presentation First, connect the null modem between the computer and the TSX ETZ Module. Click on "Start", point to "Programs -> Accesories" and then click on "Dial-Up Networking".

The following dialog box is displayed:

| 🥾 Dial-Up Networking |                                |                    | ? ×                |
|----------------------|--------------------------------|--------------------|--------------------|
| Dial-Up Networking   | Phonebook ent <u>ry</u> to dia | ıl:<br><u>N</u> ew | ? ×<br>▼<br>More ▼ |
|                      | New Location                   |                    | ▼.                 |
|                      |                                | Dial               |                    |
|                      |                                |                    |                    |

Select the "**Phonebook Entry**" corresponding to TSX ETZ and click on "**Dial**" to establish the connection.

| Connect to E                 | TZ ?×                                               |
|------------------------------|-----------------------------------------------------|
| Enter a user<br>remote netwo | name and password with access to the<br>ork domain. |
| <u>U</u> ser name:           | USER                                                |
| Password:                    | XXXX                                                |
| <u>D</u> omain:              |                                                     |
|                              | Save password                                       |
|                              | OK Cancel                                           |

Type "User name" and "Password" corresponding to the TSX ETZ http Server (Default values on the TSX ETZ are USER for User name and USER for Password).

**Note:** This information is requested only for a modem connection. The "domain" field must remain empty. Then, click on "**OK**".

| Connectio | n Complete                                                                                                    | X |
|-----------|----------------------------------------------------------------------------------------------------|---|
|           | You have successfully connected to the remote<br>server. You may now use the usual Windows NT<br>programs and utilities as if you were directly<br>connected to the network. |   |
|           | Right-click the Dial-Up Networking Monitor on the<br>task bar to hang up or check the status of your<br>connection.                                                          |   |
|           | The 'Close on dial' option hides the phonebook while dialing and closes it as soon as you connect.                                                                           |   |
|           | Close on dial                                                                                                    |   |
|           | Do not display this message again                                                                                                    |   |
|           | OK                                                                                                    |   |

Once connected, the dialog box is displayed:

Click on "OK".

Open your internet browser with the IP Address **85.16.0.2** in order to access TSX ETZ http server.

Refer to the "TSX ETZ User Manual" to set up password, configure and diagnose TSX ETZ Module.

To shut down the connection, click on "Hang up" and "Close" in the dialog box "Dial-Up Networking Monitor'.

## Configuration and connection for Windows Millennium

| At a Glance    |                                                                                                    |                                                                                  |
|----------------|----------------------------------------------------------------------------------------------------|----------------------------------------------------------------------------------|
| Presentation   | This non-exhaustive document is an example of your comput<br>order to access the TSX ETZ Module http server using its ser<br>Although reasonable care has been taken to provide accurate<br>information in this document, no responsibility is assumed by S<br>for any consequences arising from the use of this document. | er configuration in<br>rial link.<br>e and authoritative<br>Schneider Automation |
| What's in this | This Chapter contains the following Maps:                                                                                                    |                                                                                  |
| Chapter?       | Торіс                                                                                                    | Page                                                                             |
|                | Configuration of the computer                                                                                                    | 84                                                                               |
|                | Configuration of the direct cable connection                                                                                                    | 88                                                                               |
|                | Connection to the TSX ETZ Module with null modem                                                                                                    | 95                                                                               |
| Chapter?       | Topic         Configuration of the computer         Configuration of the direct cable connection         Connection to the TSX ETZ Module with null modem                                                                                                    | Pag                                                                              |

#### Configuration of the computer

Presentation Click on "Start", point to "Settings", and then click on "Control Panel". The following dialog box is displayed:

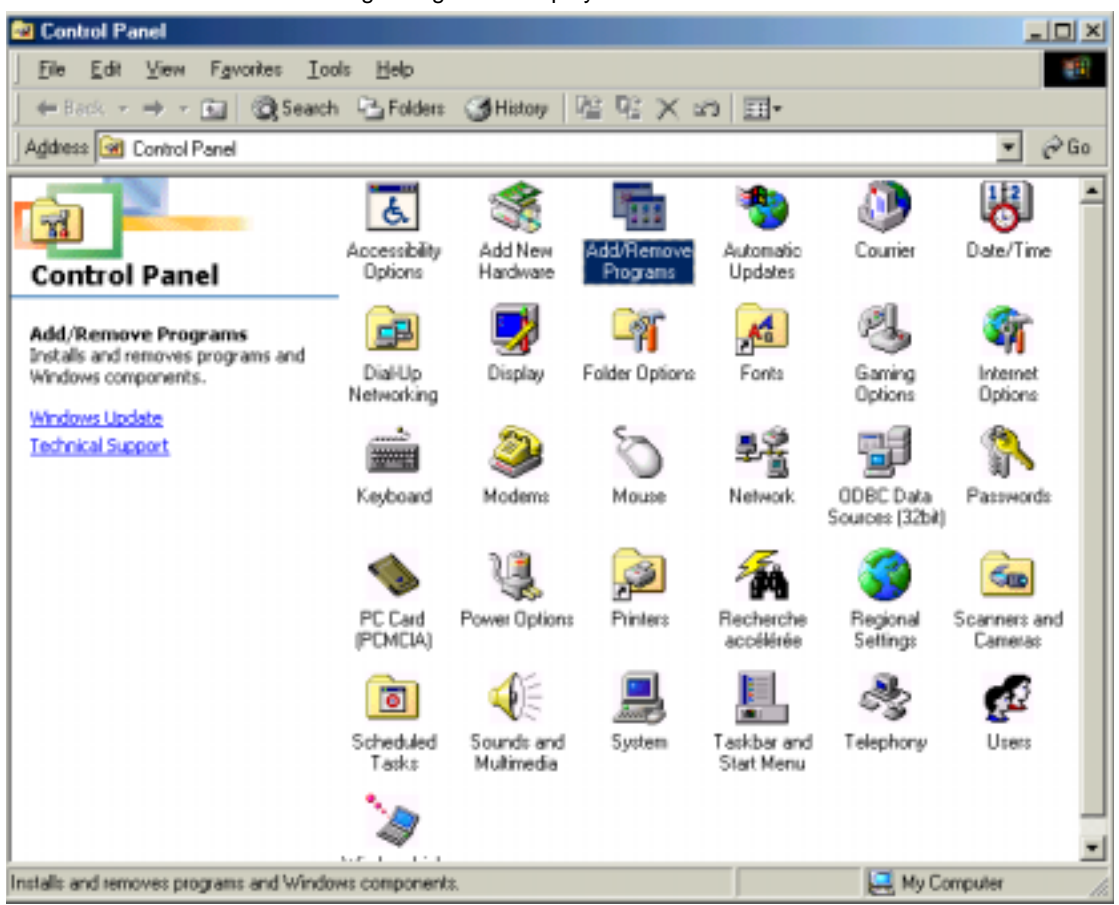

Double click on "Add / Remove Programs": in the menu "Add / Remove Programs Properties", click on the tab "Windows Setup".

The following dialog box is displayed:

| Add/Remove Programs Properties                                                                                                    | ? ×                                                    |
|----------------------------------------------------------------------------------------------------|--------------------------------------------------------|
| Install/Uninstall Windows Setup Startup Disk                                                                                                    | 1                                                      |
| To add or remove a component, select or clear<br>the check box is shaded, only part of the compo<br>installed. To see what's included in a componen<br><u>C</u> omponents: | the check box. If<br>ment will be<br>t, click Details. |
| 🗹 💽 Accessibility                                                                                                    | 4.7 MB 🔺                                               |
| Accessories                                                                                                    | 6.3 MB                                                 |
| Address Book                                                                                                    | 1.7 MB                                                 |
| 🗹 参 Communications                                                                                                    | 5.2 MB                                                 |
| 🗆 🔊 Desktop Themes                                                                                                    | 0.0 MB 👻                                               |
| Space used by installed components:<br>Space required:<br>Space available on disk:<br>Description<br>Includes accessories to help you connect to o<br>and online services. | 42.0 MB<br>0.0 MB<br>1210.4 MB<br>ther computers       |
| 5 of 10 components selected                                                                                                    | <u>D</u> etails<br><u>H</u> ave Disk                   |
| OK Cance                                                                                                    | el <u>A</u> pply                                       |

Select "Communications" and then click on "Details".

The following dialog box displayed:

| Communications                                                                                                    | ×                                                                              |
|----------------------------------------------------------------------------------------------------|--------------------------------------------------------------------------------|
| To install a component, select the check box r<br>component name, or clear the check box if you<br>install it. A shaded box means that only part of<br>be installed. To see what's included in a compo | next to the<br>u do not want to<br>the component will<br>onent, click Details. |
| Components:                                                                                                    |                                                                                |
| 🗹 📴 Dial-Up Networking                                                                                                    | 0.0 MB 🔼                                                                       |
| 🔲 📴 Dial-Up Server                                                                                                    | 0.0 MB 📃                                                                       |
| 🗹 🚉 Direct Cable Connection                                                                                                    | 0.0 MB                                                                         |
| 🗌 🖳 🔩 HyperTerminal                                                                                                    | 0.0 MB 🗨                                                                       |
| Space used by installed components:<br>Space required:<br>Space available on disk:<br>Description                                                                                                    | 42.0 MB<br>0.0 MB<br>1214.4 MB                                                 |
| Provides a connection to other computers vi                                                                                                    | a a modem.                                                                     |
|                                                                                                    | Details                                                                        |
| ОК                                                                                                    | Cancel                                                                         |

Add the components "Dial-Up Networking" and "Direct Cable Connection". Then click on "OK".

The following dialog box displayed:

| Add/Remove Programs Properties                                                                                                    | <u>? ×</u>                                               |
|----------------------------------------------------------------------------------------------------|----------------------------------------------------------|
| Install/Uninstall Windows Setup Startup Disk                                                                                                    | 1                                                        |
| To add or remove a component, select or clear<br>the check box is shaded, only part of the compo<br>installed. To see what's included in a componen | the check box. If<br>onent will be<br>it, click Details. |
|                                                                                                    | 4.7.40                                                   |
|                                                                                                    | 4.7 MB                                                   |
|                                                                                                    | 6.3 MB                                                   |
| Address Book                                                                                                    | 1.7 MB                                                   |
| Communications                                                                                                    | 5.2 MB                                                   |
| 🗆 💭 Desktop Themes                                                                                                    | 0.0 MB 💌                                                 |
| Space used by installed components:<br>Space required:<br>Space available on disk:                                                                  | 42.0 MB<br>0.0 MB<br>1214.2 MB                           |
| Description<br>Includes accessories to help you connect to o<br>and online services.                                                                | ther computers                                           |
| 5 of 10 components selected                                                                                                    | Details                                                  |
|                                                                                                    | <u>H</u> ave Disk                                        |
| OK Canc                                                                                                    | el <u>A</u> pply                                         |

Insert the Windows Millennium CD-ROM if needed and then click on "**OK**" to validate the component "**Communications**".

#### Configuration of the direct cable connection

## Presentation Click on "Start", point to "Programs -> Accessories -> Communications", and then click on "Direct Cable Connection".

The following dialog box is displayed:

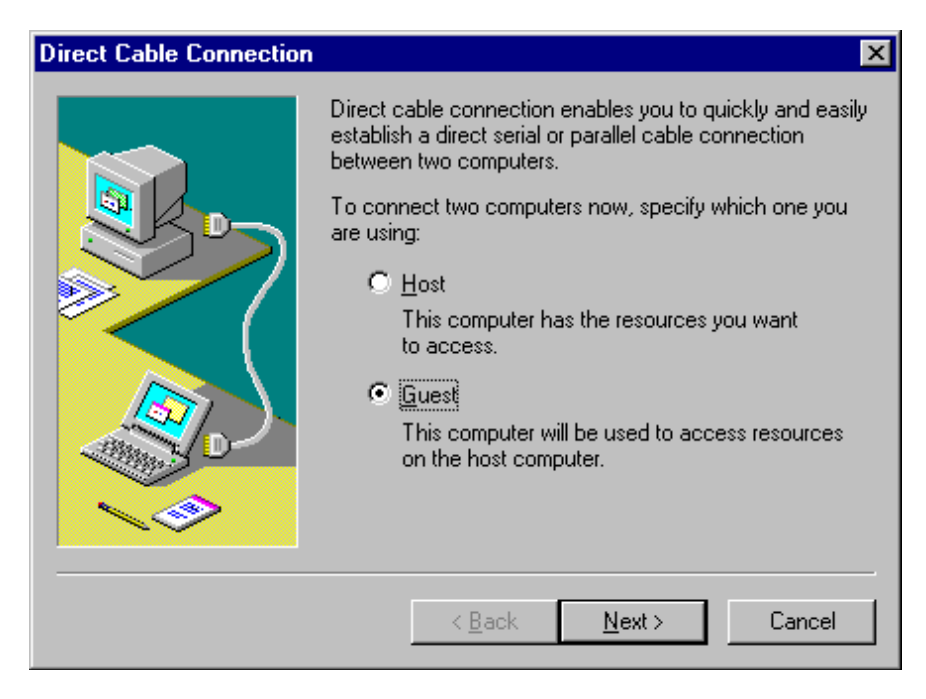

Check "Guest" and click on "Next":

| Direct Cable Connection |                                                                                                    | × |
|-------------------------|----------------------------------------------------------------------------------------------------|---|
|                         | 1. Select the port you want to use:         Parallel cable on LPT1         Parallel cable on LPT3         Serial cable on COM1         Serial cable on COM4         Install New Ports         NOTE: You must use the same type of port on both computers.         2. Plug in your cable now. |   |
|                         | < <u>B</u> ack <u>N</u> ext > Cancel                                                                                                    |   |

Select the serial port you want to use and click on "Next".

**Note:** The example is given with the communication port COM1. You can select either COM1 or another serial port on your computer.

The following dialog box is displayed:

| Direct Cable Connection |                                                                                                    | × |
|-------------------------|----------------------------------------------------------------------------------------------------|---|
|                         | You have successfully set up the guest computer.<br>If you have not already done so, run this wizard on the<br>other computer, setting it up as the host. |   |
|                         | < <u>B</u> ack Finish Cancel                                                                                                    |   |

Click on "Finish" to complete set up.

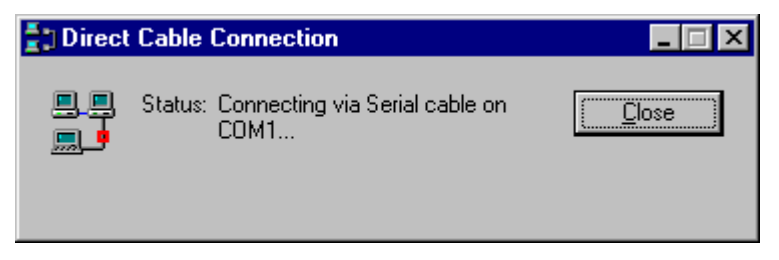

Click on "**Close**". Before connecting, you have change parameters for serial cable COM1.

**Note:** If the connection is not closed fast enough, the user may get the message "Cannot connect to host".

Click on "Start", point to "Settings", and then click on "Control Panel". In the dialog box "Control Panel", double click on "System" icon.

| The dialog | box | "System | Properties" | is | displayed: |
|------------|-----|---------|-------------|----|------------|
|------------|-----|---------|-------------|----|------------|

| System Properties                                                                                    |  |  |
|----------------------------------------------------------------------------------------------------|--|--|
| General Device Manager Hardware Profiles Performance                                                 |  |  |
| View devices by type     View devices by connection     Computer     OCDB0M                          |  |  |
|                                                                                                    |  |  |
| Hoppy disk controllers     Hard disk controllers     Hard disk controllers     Hard disk controllers |  |  |
| E - A Keyboard<br>□ - A Modem                                                                        |  |  |
| Gener GEN Indus     Parallel cable on LPT1     Description of LPT2                                   |  |  |
| Serial cable on COM1                                                                                 |  |  |
| Monitors     Mouse                                                                                   |  |  |
| Properties Refresh Remove Print                                                                      |  |  |
| OK Cancel                                                                                            |  |  |

In the menu "System properties", select the tab "Device manager": click on "modem" and select "Serial cable on COM1".

Then click on "**Properties**": the dialog box "**Serial cable on COM1 Properties**" is displayed:

| Serial cable on COM1 Properties  | ? ×   |
|----------------------------------|-------|
| General Modem Connection Driver  |       |
| Serial cable on COM1             |       |
| Port: Communications Port (COM1) |       |
| <u>Speaker volume</u>            |       |
| Low High                         |       |
| <u>M</u> aximum speed            |       |
| 57600                            |       |
| Only connect at this speed       |       |
|                                  |       |
|                                  |       |
| OK Ca                            | incel |

In the tab "**Modem**", select the communication port you want to use and the speed (**57600** bits per second). Then click on "**OK**" to get back to the dialog box "**System Properties**":

| System Properties                                                                                                    |
|----------------------------------------------------------------------------------------------------|
| General Device Manager Hardware Profiles Performance                                                                                                    |
| • View devices by type • View devices by <u>c</u> onnection                                                                                                    |
| Modem Parallel cable on LPT1 Parallel cable on COM1 Serial cable on COM4 Standard 56000 bps V90 Modem Monitors Monitors Monitors POMCIA socket POMCIA socket Ports (COM & LPT) Ports (COM & LPT) Printer Port (LPT1) Virtual Infrared COM Port Virtual Infrared LPT Port Sound, video and game controllers |
| Properties Refresh Remove Print                                                                                                    |
|                                                                                                    |
| OK Cancel                                                                                                    |

In the tab "Device Manager": click on "Ports (COM & LPT)" and select "Communications Port (COM1)". Click on "Properties".

| Commu | nications Port (C        | :OM1) P | rope  | rties             |         | <u>? ×</u> |
|-------|--------------------------|---------|-------|-------------------|---------|------------|
| Gene  | ral Port Settings        | Driver  | Resou | urces             |         |            |
|       |                          |         |       |                   |         |            |
|       | <u>B</u> its per second: | 57600   |       |                   | •       |            |
|       | <u>D</u> ata bits:       | 8       |       |                   | •       |            |
|       | <u>P</u> arity:          | None    |       |                   | •       |            |
|       | <u>S</u> top bits:       | 1       |       |                   | •       |            |
|       | Elow control:            | None    |       |                   | •       |            |
|       |                          |         |       |                   |         |            |
|       | <u>A</u> dvanced         |         |       | <u>R</u> estore D | efaults |            |
|       |                          |         |       |                   |         |            |
|       |                          |         |       | ОК                | Ca      | ancel      |

Click on the tab "**Port Settings**" to adjust the speed at 57600 bits per second, 8 data bits, parity: None, 1 stop bit, Flow control: None, then click on "**OK**".

Click "OK" in the dialog box "System Properties" to complete the set up. Then close the "Control Panel" dialog box.

You must restart your computer before the new settings will take effect.

#### Connection to the TSX ETZ Module with null modem

Presentation First, connect the null modem between the computer and the TSX ETZ Module. Click on "Start", point to "Programs -> Accesories -> Communications" and then click on "Direct cable connection", the following dialog box is displayed:

| Direct Cable Connect | ion 💶 🛛                                                                                                    |
|----------------------|----------------------------------------------------------------------------------------------------|
|                      | Check your settings, and then click Connect. Settings Guest computer set up to connect to host using Serial cable on COM1. Change |
|                      | Connect Cancel                                                                                                    |

Click on "Connect". Then the following dialog box is displayed:

| 🚦 Direct | Cable   | Connection                             |       |
|----------|---------|----------------------------------------|-------|
| <br>     | Status: | Connected via Serial cable on<br>COM1. | Close |

The connection has been made between the computer and the TSX ETZ. Open your internet browser with the IP Address **85.16.0.2** in order to access TSX ETZ http server.

Refer to the "TSX ETZ User Manual" to set up password, configure and diagnose TSX ETZ Module.

To shut down the connection, just click on "Close".

#### **Connection problems**

# 6

#### **Connection problems**

Procedure

It may be due to several causes:

| Step | Action                                                                                                    |
|------|----------------------------------------------------------------------------------------------------|
| 1    | Verify that your computer is connected to the TSX ETZ with a null modem cable.                                                              |
| 2    | You must verify your serial port settings (speed at 57600 bits per second).                                                                 |
| 3    | Ensure that the Internet protocol TCP/IP is installed on your computer. If not, please refer to the documentation provided with Windows 95. |

| Step | Action                                                                                                    |  |  |  |
|------|----------------------------------------------------------------------------------------------------|--|--|--|
| 4    | In certain cases, the connection may not work if the FIFO Buffers are not activated. To access this dialog box, click on " <b>Start</b> ", point to " <b>Settings</b> " and click on " <b>Control</b> |  |  |  |
|      | Panel":                                                                                                    |  |  |  |
|      | For Windows 95, 98 and Millennium:                                                                                                    |  |  |  |
|      | Click on "System" icon.                                                                                                    |  |  |  |
|      | <ul> <li>In the tab "Device Manager", click on "Ports (COM &amp; LPT)" and select<br/>"Communications Port (COM1)". Click on "Properties".</li> </ul>                                                 |  |  |  |
|      | <ul> <li>Click on the tab "Port Settings" on the dialog box "Communications Port<br/>(COM1) Properties".</li> </ul>                                                                                   |  |  |  |
|      | • In the tab "Port Settings", click on "Advanced".                                                                                                    |  |  |  |
|      | • Select the "Use FIFO Buffers" and click "OK" to validate the new settings.                                                                                                    |  |  |  |
|      | For Windows NT4:                                                                                                    |  |  |  |
|      | Click on "Ports" icon.                                                                                                    |  |  |  |
|      | • Then click on "Settings".                                                                                                    |  |  |  |
|      | • Click on "Advanced".                                                                                                    |  |  |  |
|      | • Select the "FIFO Enabled" and click "OK" to validate the new settings.                                                                                                    |  |  |  |
|      | For Windows 2000:                                                                                                    |  |  |  |
|      | Click on "System".                                                                                                    |  |  |  |
|      | • In the tab "Hardware", click on "Device Manager".                                                                                                    |  |  |  |
|      | <ul> <li>Then click on "Ports (COM &amp; LPT)" and double click on "Communications Port<br/>(COM1)".</li> </ul>                                                                                       |  |  |  |
|      | <ul> <li>In the tab "Port Settings", click on "Advanced".</li> </ul>                                                                                                    |  |  |  |
|      | • Select the "Use FIFO Buffers" and click "OK" to validate the new settings.                                                                                                    |  |  |  |

**Note:** Nevertheless, if you encounter any other problem with the configuration of your direct cable, you can also refer to Microsoft support at: "http://search.support.microsoft.com"